IBM WebSphere Information Integrator Content Edition

|  | V 1 |
|--|-----|
|  |     |
|  |     |
|  |     |
|  | •   |

## Content Integration Server インストール・ガイド

バージョン 8.3

IBM WebSphere Information Integrator Content Edition

|  | V 1 |
|--|-----|
|  |     |
|  |     |
|  |     |
|  | •   |

## Content Integration Server インストール・ガイド

バージョン 8.3

本書および本書で紹介する製品をご使用になる前に、『特記事項』に記載されている情報をお読みください。

本書には、IBM の専有情報が含まれています。その情報は、使用許諾条件に基づき提供され、著作権により保護され ています。本書に記載される情報には、いかなる製品の保証も含まれていません。また、本書で提供されるいかなる 記述も、製品保証として解釈すべきではありません。

IBM の資料は、オンライン、または IBM 担当員を通してご注文いただけます。

- 資料をオンラインで注文する方法については、www.ibm.com/shop/publications/order にある「IBM Publications Center」にアクセスしてください。
- お客様の IBM 担当員に連絡する方法については、www.ibm.com/planetwide にある「IBM Directory of Worldwide Contacts」にアクセスしてください。

IBM は、お客様が提供するいかなる情報も、お客様に対してなんら義務も負うことのない、自ら適切と信ずる方法 で、使用もしくは配布することができるものとします。

本マニュアルに関するご意見やご感想は、次の URL からお送りください。今後の参考にさせていただきます。

http://www.ibm.com/jp/manuals/main/mail.html

なお、日本 IBM 発行のマニュアルはインターネット経由でもご購入いただけます。詳しくは

http://www.ibm.com/jp/manuals/ の「ご注文について」をご覧ください。

(URL は、変更になる場合があります)

お客様の環境によっては、資料中の円記号がバックスラッシュと表示されたり、バックスラッシュが円記号と表示さ れたりする場合があります。

原 典: GC18–9619–00 IBM WebSphere Information Integrator Content Edition Installation Guide for Content Integration Server Version 8.3

発 行: 日本アイ・ビー・エム株式会社

担当: ナショナル・ランゲージ・サポート

第1刷 2005.11

この文書では、平成明朝体<sup>™</sup>W3、平成明朝体<sup>™</sup>W7、平成明朝体<sup>™</sup>W9、平成角ゴシック体<sup>™</sup>W3、平成角ゴシック体<sup>™</sup>W5、および平成角ゴシック体<sup>™</sup>W7を使用しています。この(書体\*)は、(財)日本規格協会と使用契約を締結し使用しているものです。フォントとして無断複製することは禁止されています。

注\* 平成明朝体<sup>\*\*</sup>W3、平成明朝体<sup>\*\*</sup>W7、平成明朝体<sup>\*\*</sup>W9、平成角ゴシック体<sup>\*\*</sup>W3、 平成角ゴシック体<sup>\*\*</sup>W5、平成角ゴシック体<sup>\*\*</sup>W7

© Copyright International Business Machines Corporation 2004, 2005. All rights reserved.

© Copyright IBM Japan 2005

### Content Integration Server のインストール・ガイドについて

本書は、WebSphere Information Integrator Content Edition をインストールするとき に有効にご利用いただけます。

WebSphere Information Integrator Content Edition は、すべてのクラスの情報にフェ デレーテッド・アクセスを提供します。これにより、グローバルな組織は、ポータ ル、共同アプリケーション、カスタマー・リレーションシップ・マネージメント、 および、他のキー・アプリケーションが、拡張エンタープライズ全体の分散コンテ ンツおよび作業プロセスと連動できるようにします。

WebSphere Information Integrator Content Edition コンポーネントは、WebSphere Information Integrator Content Edition のインストール時にインストールされます。 コンテンツ統合サーバーという用語は、CD ラベルあるいは特定の製品コンポーネ ントに参照されている場合を除いて、文書では WebSphere Information Integrator Content Edition の代わりに使用されています。

本書は、WebSphere Application Server のインストール方法に関して具体的な情報は 提供しません。 WebSphere Application Server のインストールに関する詳細は、 WebSphere Application Server の文書を参照してください。

### 本書の対象読者

コンテンツ統合サーバー・コンポーネントをインストールして WebSphere Application Server または WebLogic アプリケーション・サーバーにデプロイする場 合に、本書をお読みください。ご使用のオペレーティング・システムの構成方法を 理解し、システム管理者の特権および権限を持っていることが必要です。 WebSphere Information Integrator Content Edition をインストールする前に、ご使用 のアプリケーション・サーバーの文書をご一読ください。

### 目次

| Content Integration Server のインスト<br>ール・ガイドについてiii                                   |
|-------------------------------------------------------------------------------------|
| 第 1 章 インストール概要 1                                                                    |
| 第2章必要なソフトウェアとサポートされるオペレーティング・システム5<br>リポジトリーの対応コネクターおよび必要なバージョ<br>ン6                |
| 第 3 章 ハードウェア要件 9                                                                    |
| 第 4 章 シングル・サーバーと分散サーバ<br>ーのインストール概要 11                                              |
| 第 5 章 シングル・サーバーへの<br>WebSphere Information Integrator<br>Content Edition のインストール 17 |
| 第 6 章 分散環境への WebSphere<br>Information Integrator Content Edition<br>のインストール         |
| 第 7 章 コンテンツ統合サーバーを直接モ<br>ードで実行できるように構成する....25                                      |
| 第8章 コンテンツ統合サーバーを<br>WebSphere Application Server にデプ<br>ロイする                        |
| WebSphere Application Server の開始と停止                                                 |
| ビゲート                                                                                |
| WebSphere Application Server パーション 6.0.1 にコ<br>ンテンツ統合サーバーを自動デプロイする 32               |
| WebSphere Application Server バージョン 6.0.1 用の<br>サブスクリプション・イベント・サービスの構成33             |
| WebSphere Application Server バージョン 6.0.1 にコ       ンテンツ統合サーバーをデプロイする                 |
| WebSphere Application Server バージョン 5.1.1 にコ<br>ンテンツ統合サーバーをデプロイする                    |

統合サーバーをデプロイする.....53 WebLogic アプリケーション・サーバー、バージョン 8.1 用のサブスクリプション・イベント・サービスの 第 11 章 WebLogic アプリケーション・ サーバーのセキュリティーの構成 . . . . 59 第 12 章 Remote Method Invocation (RMI) プロキシー・コネクター・サーバー 第13章 リモート・コンピューターを WebSphere Application Server にホス トされている WebSphere Information Integrator Content Edition に対するク ライアントとして構成する.......63 第 14 章 Web アプリケーションを展開 形式でデプロイする .....65 第 15 章 Java クライアントのデプロイ 第 16 章 コンテンツ統合サーバー EAR パッケージ機能ユーティリティー . . . 69 第 17 章 データ・ストア・サービスの開 始..................71 第18章 製品情報とヘルプへのアクセス 73 WebSphere Information Integrator 1 > 7 + 7 + 7 = 1イントラネット・インフォメーション・センターを 使用するための Web クライアントと管理ツールの 第19章 インフォメーション・センター 

WebSphere Application Server バージョン 5.1.1 用の サブスクリプション・イベント・サービスの構成. . 48

第9章 ベンダー提供のアプリケーショ ン・サーバーにコンテンツ統合サーバーを 

第 10 章 WebLogic アプリケーション・ サーバー、バージョン 8.1 にコンテンツ

| 第 20 章 コンテンツ統合サーバーの開始 79                                                 | 商標              |
|--------------------------------------------------------------------------|-----------------|
| 第 21 章 WebSphere Information<br>Integrator Content Edition のアンイン<br>ストール | IBN<br>製品<br>索引 |
| 特記事項..............83                                                     |                 |

| 商標         | 85              |
|------------|-----------------|
| IBM と連絡を取る | <b>37</b><br>87 |
| 索引         | 39              |

### 第1章 インストール概要

WebSphere Information Integrator Content Edition インストール・ウィザードの実行 時に、インストールする WebSphere Information Integrator Content Edition コンポー ネントとコネクターを選択できます。コンポーネントとコネクターをインストール したら、その他の構成ステップを完了させる必要があります。

### WebSphere<sup>®</sup> Information Integrator Content Edition のコンポー ネント

WebSphere Information Integrator Content Edition、バージョン 8.3 には、以下のコン ポーネントが含まれます。

### エンタープライズ・アーカイブ

完全な WebSphere Information Integrator Content Edition アプリケーション には、すべてのエンタープライズ Bean、Web アプリケーション、およびサ ポートする Java<sup>TM</sup> Archives が含まれ、これらが J2EE 準拠のアプリケーシ ョン・サーバーに簡単にデプロイできるように、単一のエンタープライズ・ アーカイブ (EAR) ファイルにバンドルされます。インストーラーは、 WebSphere Information Integrator Content Edition インストール・ディレクト リーに VeniceBridge.ear と呼ばれる EAR ファイルを作成します。

### **Enterprise JavaBeans**<sup>™</sup>

WebSphere Information Integrator Content Edition の以下のコア・コンポーネ ントが、コンテンツ・リポジトリーやワークフロー・システムへの全コネク ターも含めて、エンタープライズ Bean としてインプリメントされます。

- アクセス・サービス
- サーバー結果セット
- ビュー・サービス
- コネクター

管理ツールを使用して、JNDI 名と RMI URL を入力できます。これらは、 コンテンツ統合サーバーの構成の一環として EJB によって必要とされま す。

### Web アプリケーション

WebSphere Information Integrator Content Edition には、少なくとも、サービス・モニター Web アプリケーションが含まれます。

WebSphere Information Integrator Content Edition のインストール時に、 Web クライアントとサブスクリプション・イベント・サービスの管理アプ リケーションをインストールするかどうかを選択できます。

### サービス

WebSphere Information Integrator Content Edition の基本コンポーネントであ る、エンタープライズ Bean は J2EE アプリケーション・サーバーで実行さ れるように設計されていて、スケーラビリティー、ポータビリティー、フォ ールト・トレランス、その他の利点を、コンテンツ統合サーバーを使用する アプリケーションにもたらします。ただし、エンタープライズ Bean の構成 モデルでは、エンタープライズ Bean をデプロイする前に、 EJB デプロイ メント記述子を使用してエンタープライズ Bean を静的に構成することを推 奨しています。エンタープライズ Bean を静的に構成する場合、アプリケー ションの構成変更があるたびに、アプリケーションを再デプロイする必要が あります。さらに、EJB 構成モデルでは、エンタープライズ Bean に大き な制限 (例えば、スレッド管理ができない、など) が加えられています。

EJB モデルの制限に対応し、かつ EJB の仕様に準ずるために、一部のサー ビスはアプリケーション・サーバーの EJB コンテナーの外で実行されま す。標準インストールでは、これらのサービスは、サービス・モニター Web アプリケーションの一部として実行され、 Java Remote Method Invocation (RMI) を使用して他のコンテンツ統合サーバー・コンポーネント と通信します。これらのサービスは、コンテンツ統合サーバーのクライアン ト API が使用されるときにいつでも使用可能である必要があります。ただ し、これらのサービスはアプリケーション・サーバー自体とは関係なく、開 始および停止することができます。

### サービス・モニター

サービス・モニターは、さまざまなコンテンツ統合サーバー・サービスの状況をモニターすることができる簡単なユーティリティーです。サービス・モニターを使用して、サービスの開始、停止、再始動ができ、状況メッセージを表示させることもできます。

### 管理ツール

管理ツールを使用して、インストール済みのコンテンツ統合サーバー・コン ポーネントを構成することができます。管理ツールは、グラフィカル・ユー ザー・インターフェースを備えた Java アプリケーションで、スタンドアロ ン・モードで実行することも、あるいは、コンテンツ統合サーバーの構成サ ーバーと接続しながら、動的に構成を変更することもできます。管理ツール は、シェル・スクリプトを使用して開始します。

### オプション・パッケージ

WebSphere Information Integrator Content Edition のインストール時に、ビジネス・ ニーズによって必要な場合もある、以下のオプション・パッケージのインストール を選択できます。

| オプション・パッケージ         | 目的                                                                                                    |
|---------------------|----------------------------------------------------------------------------------------------------|
| サブスクリプション・イベント・サービス | コンテンツ、フォルダー、作業項目、および<br>キューの変更をサブスクライブするためのフ<br>レームワークを提供します。                                                                     |
| Web クライアント          | ブラウザー・ベースのアプリケーションで、<br>コンテンツ統合サーバーの機能へのアクセス<br>を提供します。また、Web クライアントに<br>は、コンテンツ対応 Web アプリケーション<br>の開発に必要な Web コンポーネントも含ま<br>れます。 |

表1. コンテンツ統合サーバーのオプション・パッケージ

#### 関連概念

11ページの『第4章 シングル・サーバーと分散サーバーのインストール概要』

WebSphere Information Integrator Content Edition の全コンポーネントは、さまざ まなシステムアーキテクチャー要件に対応するため、シングル・サーバー・イン ストールも、多くのサーバーにわたる分散インストールも可能です。分散サーバ ーのインストールの実行は、シングル・サーバーのインストールに比べて複雑な ため、 J2EE の概念やデプロイメントの手順、さらに WebSphere Information Integrator Content Edition とそのコンポーネントに関して十分な知識が必要で す。

### 第 2 章 必要なソフトウェアとサポートされるオペレーティン グ・システム

WebSphere Information Integrator Content Edition をインストールする前に、必要な ソフトウェアとサポートされるオペレーティング・システムがあることを確認して ください。

### サポートされるオペレーティング・システム

Microsoft<sup>®</sup> Windows<sup>®</sup> オペレーティング・システム上で稼働するアプリケーション・サーバーの場合、コンテンツ統合サーバーは以下のオペレーティング・システムで実行されます。

- Windows 2000
- Windows 2003

UNIX<sup>®</sup>、Linux<sup>®</sup>、または AIX<sup>®</sup> オペレーティング・システム上で稼働するアプリケ ーション・サーバーの場合、コンテンツ統合サーバーは以下のオペレーティング・ システムで実行されます。

- IBM<sup>®</sup> AIX 5.2 (Power 4)
- IBM AIX 5.3 (Power 5)
- Red Hat Enterprise Linux AS 3
- Red Hat Enterprise Linux AS 4
- Solaris 9
- SUSE LINUX Enterprise Server 9 (SLES9)

### Java の必要なレベル

コンテンツ統合サーバーは、 1.4.2 と互換のある任意の Java Virtual Machine (JVM) で稼働しますが、一部のプラットフォームでのみサポートされます。特定のコネク ターは、ネイティブ・ライブラリーへのアクセスを必要とする場合があり、それら のネイティブ・ライブラリーが使用可能なプラットフォームに限定されています。

WebSphere Information Integrator Content Edition は、 EJB アーキテクチャーを完全 にサポートし、EJB 2.0 と互換性のあるアプリケーション・サーバーを必要としま す。 WebSphere Information Integrator Content Edition は、以下のアプリケーショ ン・サーバーで実行されます。

- IBM WebSphere Application Server  $\mathcal{N} \mathcal{V} \exists \mathcal{V} 5.1.1.3$
- IBM WebSphere Application Server  $\mathcal{N} \mathcal{V} \exists \mathcal{V} 6.0.0.2$
- IBM WebSphere Application Server  $/(- \Im \exists ) > 6.0.1$
- WebLogic Application Server  $\mathcal{N} \mathcal{V} \exists \mathcal{V} 8.1$  (SP4)

特定のアプリケーション・サーバーは特定のハードウェア・プラットフォームと Java VM バージョンを必要とする場合があります。 コンテンツ統合サーバーが完全な機能を提供するには、Java インフラストラクチャーの以下に示す最小レベルを必要とします。

Java 2 Enterprise Edition (J2EE) バージョン 1.3 準拠のアプリケーション・サー バーで以下のものを含みます。

Enterprise JavaBeans 2.0

Java Message Service 1.0

Java Server Pages 1.2

Java Servlets 2.3

Java Management Extensions (JMX) が導入されている Java 2 Standard Edition (J2SE) の場合、以下のレベルが必要です。

JMX 1.0

Java Virtual Machine (JVM) 1.4.2 以降

### 関連資料

9ページの『第3章 ハードウェア要件』

プロセッサー、メモリー、およびディスク・スペースの要件は、ご使用のオペレ ーティング・システム および、計画しているコンテンツ統合サーバーの使用方 法によって決まります。カスタム・アプリケーション、ハイ・ボリューム、大 規模文書サイズ、あるいは大規模イメージ・サイズの場合、追加メモリーあるい は プロセッサーに追加の能力が必要になることがあります。 ご使用のアプリケ ーション・サーバーで、最小限のプロセッサー、メモリー、およびディスク・ス ペース要件が追加で 課せられる場合があります。

### リポジトリーの対応コネクターおよび必要なバージョン

WebSphere Information Integrator Content Edition は、さまざまなコンテンツ・リポ ジトリーへのアクセスを可能にするコネクターを提供します。各コネクターは、関 連したリポジトリーの特定のバージョンをサポートします。

WebSphere Information Integrator Content Edition コネクターは、以下のリポジトリ ーとバージョンをサポートします。

### IBM DB2<sup>®</sup> Content Manager

IBM DB2 Content Manager 8.2 を使用している場合は、 IBM DB2 Information Integrator for Content (旧称 Enterprise Information Portal)、バー ジョン 8.2 以降 (IBM DB2 Content Manager 8.3 の場合は必要ではありま せん。)

IBM DB2 Content Manager バージョン 8.2 以降

### IBM DB2 Content Manager OnDemand

IBM WebSphere Information Integrator for Content 8.2 フィックスパック 8 (IBM OnDemand 7.1 Connector を使用)

IBM WebSphere Information Integrator for Content 8.3

### IBM Lotus<sup>®</sup> Domino<sup>®</sup> Document Manager

Lotus Notes<sup>®</sup>: Lotus Notes のサポートされるバージョンについては、IBM Lotus Domino Document Manager の文書を参照してください。

IBM Lotus Domino Document Manager 6.5.1

Domino Document Manager Desktop Enabler for Domino Document Manager 6.5.1(この製品は、 Lotus Domino Document Manager コネクターのあるサー バー上にインストールする必要があります。)

### **IBM Lotus Notes**

Lotus Notes Client 5.0.5 以降

Lotus Domino Server 5.0.5

### IBM Lotus Notes 6

Lotus Domino Server 6.0

### IBM WebSphere MQ Workflow

IBM MQSeries<sup>®</sup> バージョン 5.3 および IBM WebSphere MQ Workflow 3.6 (Java クライアント API (fmcojapi.jar) を含みます)

### **IBM WebSphere Portal Document Manager**

WebSphere Application Server 5.1.1.3 および WebSphere Portal Server 5.1.0.1

WebSphere Application Server 6.0.1 および WebSphere Portal Server 5.1.0.1

### Documentum

Documentum Foundation Classes バージョン 4.2.x (Documentum 4.2.x 接続用)

Documentum Foundation Classes バージョン 5.2.5 (Documentum 5.2.5 または 4.2.x 接続用)

Documentum Foundation Classes バージョン 5.3 (Documentum 5.2.5 または 5.3 接続用)

### FileNet BPM

FileNet BPM 3.0 および 3.5

### FileNet CS および FileNet IS

FileNet IDM Client 3.3 FP1

FileNet IS 3.6 および 4.0

FileNet CS 5.3 および 5.4

### FileNet Image Services Resource Adapter

FileNet Images Services Resource Adapter バージョン 3.2 以降

### FileNet P8 Content Manager

FileNet P8 Content Manager 3.0 および 3.5

### Hummingbird<sup>®</sup> DM

Hummingbird DM 5.1.0.5 SR4

#### Interwoven TeamSite

Interwoven TeamSite 5.5.2 および 6.5.1

#### **Microsoft NTFS**

Windows NTFS ベースのファイル・システム (Windows 2000、Windows Server 2003)。FAT および FAT32 ファイル・システムはサポートされません。

Microsoft Indexing Service。Microsoft Indexing Service は、通常、デフォル トで Windows 2000 および Windows Server 2003 オペレーティング・シス テムにインストールされます。

### **OpenText** Livelink

OpenText Livelink API バージョン 9.5

### リレーショナル・データベース管理システム・コネクター (RDBMS)

JDBC 2.0 準拠のドライバーがある、任意のリレーショナル・データベース 管理システム

### Stellent

Stellent Content Server 5.1.1

関連概念

コネクター

### 関連資料

9ページの『第3章 ハードウェア要件』

プロセッサー、メモリー、およびディスク・スペースの要件は、ご使用のオペレ ーティング・システム および、計画しているコンテンツ統合サーバーの使用方 法によって決まります。カスタム・アプリケーション、 ハイ・ボリューム、大 規模文書サイズ、あるいは大規模イメージ・サイズの場合、追加メモリーあるい は プロセッサーに追加の能力が必要になることがあります。 ご使用のアプリケ ーション・サーバーで、最小限のプロセッサー、メモリー、およびディスク・ス ペース要件が追加で 課せられる場合があります。

### 第3章 ハードウェア要件

プロセッサー、メモリー、およびディスク・スペースの要件は、ご使用のオペレー ティング・システムおよび、計画しているコンテンツ統合サーバーの使用方法によ って決まります。カスタム・アプリケーション、ハイ・ボリューム、大規模文書サ イズ、あるいは大規模イメージ・サイズの場合、追加メモリーあるいはプロセッサ ーに追加の能力が必要になることがあります。ご使用のアプリケーション・サーバ ーで、最小限のプロセッサー、メモリー、およびディスク・スペース要件が追加で 課せられる場合があります。

WebSphere Information Integrator Content Edition のディスク・スペース要件 500 MB

コンテンツ統合サーバー用のブラウザー・クライアント (ビューアー・アプレット あるいは Web クライアント)

128 MB のフリー RAM

Intel® Pentium® III 500 MHz 以上 (または同等の RISC)

イメージ・サイズ、カラー深度、およびフォーマットの変換によっては、ク ライアント・コンピューターのメモリーおよび処理能力を大幅に必要とする 場合があります。

インフォメーション・センターおよび他の文書 (サポートされるすべての言語に対応) 用のディスク・スペース要件

250 MB

コンテンツ統合サーバー用 Java クライアント

256 MB のフリー RAM

Intel Pentium III 500 MHz 以上 (または同等の RISC)

コンテンツ統合サーバー用 Java 開発者ワークステーション 256 MB のフリー RAM

Intel Pentium 4 1.4 GHz 以上 (または同等の RISC)

コンテンツ統合サーバー用のサーバー (ワークグループ開発)

1 GB のフリー RAM

Dual Intel Pentium Xeon 1 GHz 以上 (または同等の RISC)

#### 関連概念

6ページの『リポジトリーの対応コネクターおよび必要なバージョン』 WebSphere Information Integrator Content Edition は、さまざまなコンテンツ・リ ポジトリーへのアクセスを可能にするコネクターを提供します。各コネクター は、関連したリポジトリーの特定のバージョンをサポートします。

### 関連資料

5ページの『第2章 必要なソフトウェアとサポートされるオペレーティング・システム』

WebSphere Information Integrator Content Edition をインストールする前に、必要 なソフトウェアとサポートされるオペレーティング・システムがあることを確認 してください。

### 第4章 シングル・サーバーと分散サーバーのインストール概要

WebSphere Information Integrator Content Edition の全コンポーネントは、さまざま なシステムアーキテクチャー要件に対応するため、シングル・サーバー・インスト ールも、多くのサーバーにわたる分散インストールも可能です。分散サーバーのイ ンストールの実行は、シングル・サーバーのインストールに比べて複雑なため、 J2EE の概念やデプロイメントの手順、さらに WebSphere Information Integrator Content Edition とそのコンポーネントに関して十分な知識が必要です。

シングル・サーバーのインストールは、最少の手順で済み、サポートするコンテン ツ・マネージメント・システムへのアクセスを含む、すべての主要な WebSphere Information Integrator Content Edition 機能に高速アクセスが可能になります。シン グル・サーバーのインストールでは、 WebSphere Information Integrator Content Edition とアプリケーション・サーバーは、同一サーバーにインストールされて、 WebSphere Information Integrator Content Edition は、アプリケーション・サーバー に 1 アプリケーションとしてデプロイされます。

以下の図は、シングル・サーバーの構成を示します。

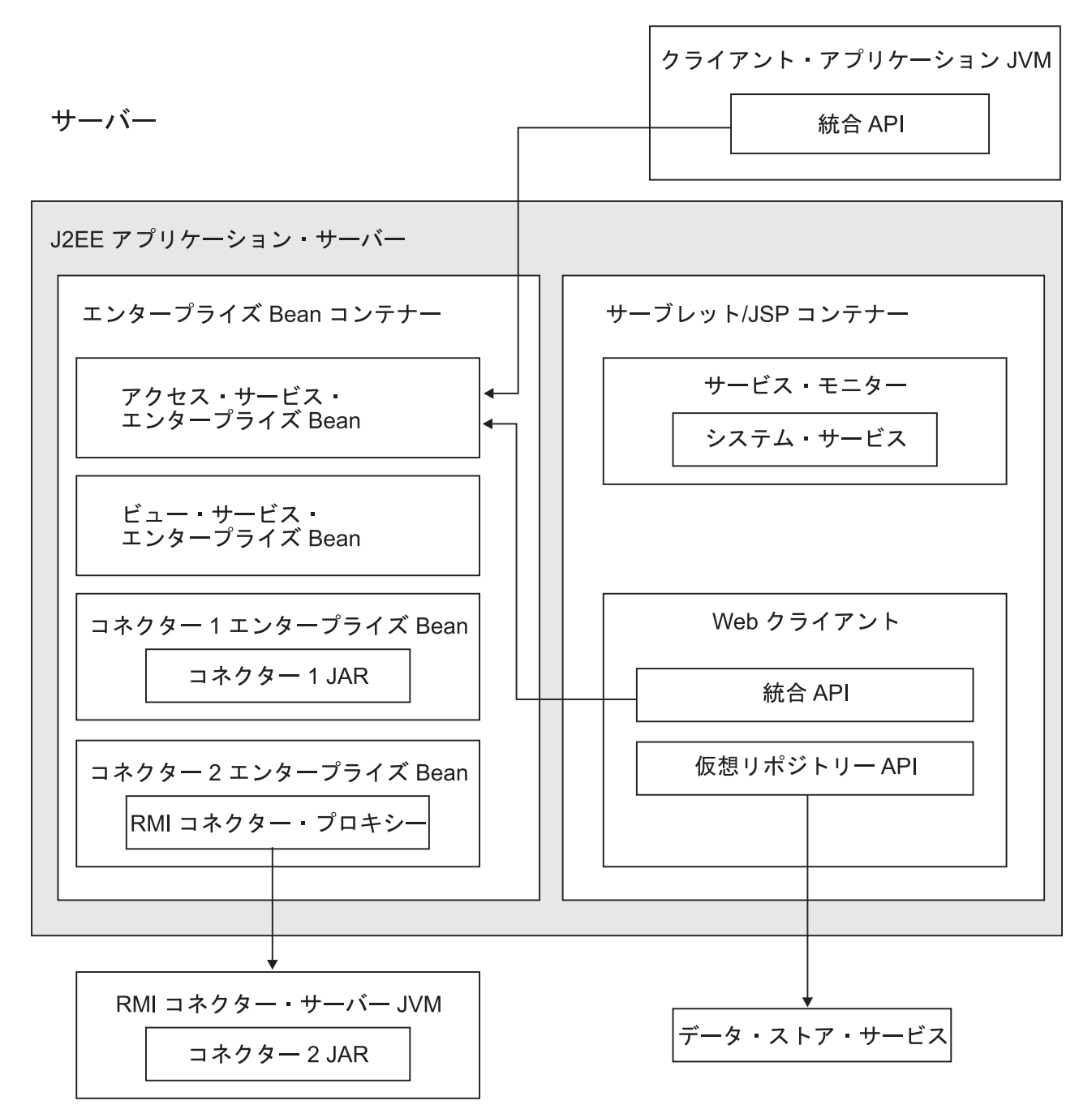

図1. シングル・サーバー構成

特定のオペレーティング・システムでのみサポートされるコネクターや、特定のス ケーラビリティー・モデルのサポートなど、システム・アーキテクチャーの考慮事 項があると、分散サーバーのインストールが必要になる場合があります。以下のよ うな場合で、分散サーバーのインストールが必要になります。

 コネクター・サーバーが、コンテンツ統合サーバーのアクセス・サービスと分離 していて、J2EE アプリケーション・サーバーまたは RMI プロキシー・コネク ター・サーバーで実行されている。ハイ・ボリュームあるいはコネクターが特定 のプラットフォームを必要とする場合に対応するシナリオです。

- プレゼンテーション・サーバーの個別のクラスターが、コンテンツ統合サーバー と仮想リポジトリー API を使用するカスタム Web アプリケーションを実行して いる。コンテンツ統合サーバーとは関係なく、カスタム・アプリケーションをス ケーリングする場合に対応するシナリオです。
- ビュー・サービスを伴うアプリケーション・サーバーの個別のクラスターが、サ ーバー・サイドの変換やイメージ処理のハイ・ボリュームの要求をサポートする ためにデプロイされている。
- カスタム Web アプリケーション、アクセス・サービスとコネクターのエンター プライズ Bean、および冗長化分散コンテンツ統合サーバーのサービス・プロセス 用に、フェイルオーバー・クラスターのある、高度に冗長的なフォールト・トレ ラント環境。このシナリオでは、ハードウェアやソフトウェア・コンポーネント の障害が起こっても、アプリケーションは確実に実行を継続することができるよ うになります。

以下の図は、分散サーバー構成の WebSphere Information Integrator Content Edition コンポーネントを示します。

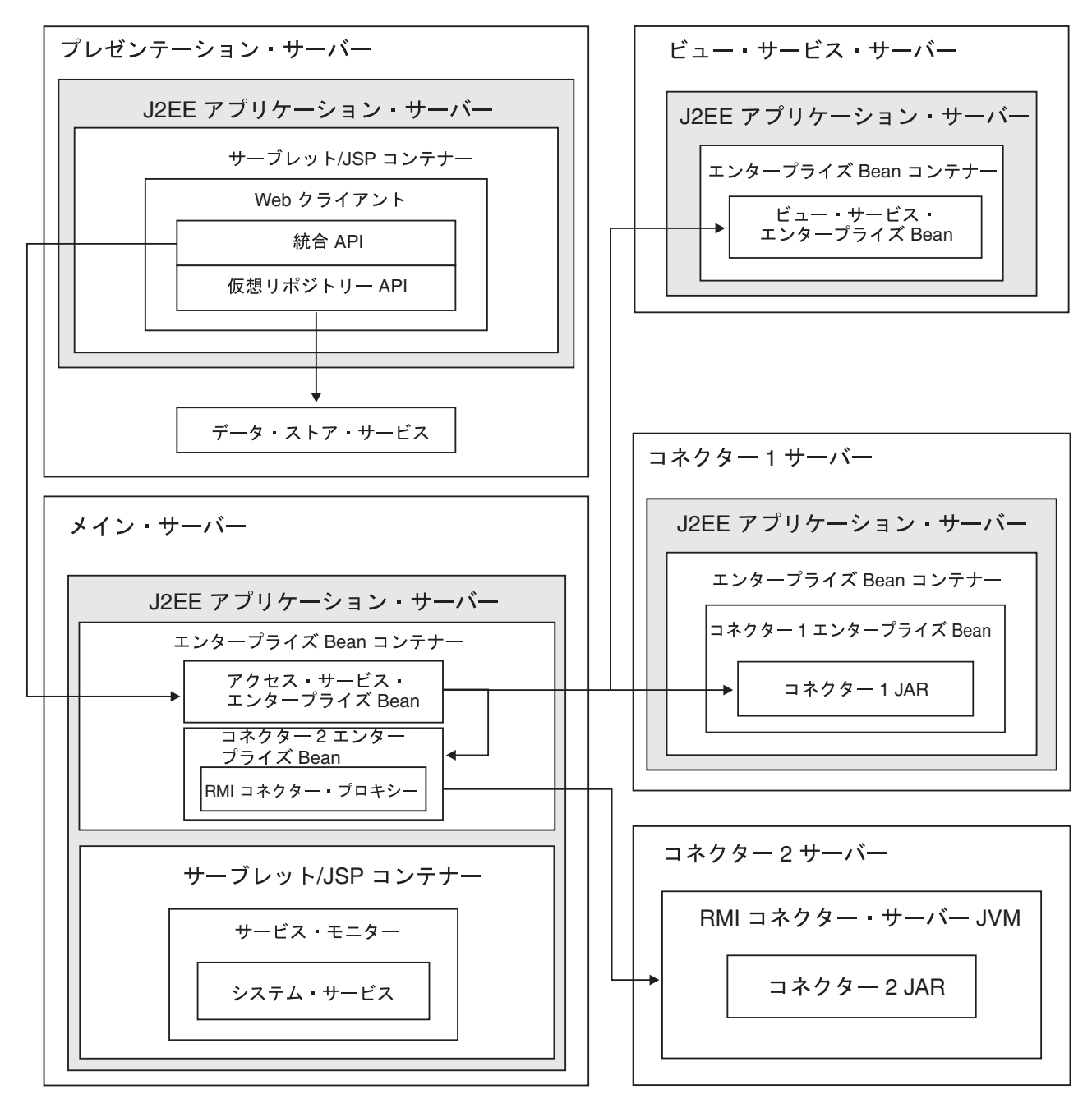

図2. 分散サーバー構成

### 関連概念

1ページの『第1章 インストール概要』

WebSphere Information Integrator Content Edition インストール・ウィザードの実 行時に、インストールする WebSphere Information Integrator Content Edition コ ンポーネントとコネクターを選択できます。コンポーネントとコネクターをイン ストールしたら、その他の構成ステップを完了させる必要があります。

### 関連タスク

17 ページの『第 5 章 シングル・サーバーへの WebSphere Information Integrator Content Edition のインストール』

シングル・サーバーのインストールは、最少の手順で済み、すべての主要な WebSphere Information Integrator Content Edition 機能へのアクセスが可能になり ます。

### 第 5 章 シングル・サーバーへの WebSphere Information Integrator Content Edition のインストール

シングル・サーバーのインストールは、最少の手順で済み、すべての主要な WebSphere Information Integrator Content Edition 機能へのアクセスが可能になりま す。

### 始める前に

ご使用のオペレーティング・システムのレベルが、サポートされている正しいレベ ルであることを確認します。

コンテンツ統合サーバーのコンポーネントをデプロイする予定の J2EE アプリケー ション・サーバーをインストールする必要があります。

コンテンツ統合サーバーを WebSphere Application Server バージョン 6.0.1 にデプ ロイする場合、WebSphere Application Server バージョン 6.0.1 をインストールする 前に WebSphere Application Server、フィックスパック 6.0.0.2 をインストールする 必要があります。

コンテンツ統合サーバーの EAR ファイルをデプロイするために使用可能な既存の アプリケーション・サーバーがある必要があります。

### このタスクについて

シングル・サーバーのインストールの場合、すべての前提ソフトウェアとコンテン ツ統合サーバーを 1 つのサーバーにインストールします。

WebSphere Application Server バージョン 6.0.1 が同一サーバーにインストールされ ている場合は、インストーラー・プログラムにより、コンテンツ統合サーバーをア プリケーション・サーバーに自動でデプロイするオプションがあります。

WebSphere Application Server バージョン 6.0.1 以外のアプリケーション・サーバー の場合は、そのアプリケーション・サーバーの文書に従ってコンテンツ統合サーバ ーを手動でデプロイする必要があります。

#### 手順

コンテンツ統合サーバーをシングル・サーバーにインストールするには以下のよう にします。

- 1. コマンド行から WebSphere Information Integrator Content Edition インストー ル・ウィザードを開始します。
  - AIX root ユーザーとしてログインし、./setupaix を入力します。

Linux root ユーザーとしてログインし、./setupLinux.bin を入力します。

#### Solaris (SPARC)

root ユーザーとしてログインし、./setupSolaris.bin を入力します。

Solaris (Intel x86)

root ユーザーとしてログインし、./setupSolarisx86.bin を入力しま す。

UNIX (コンテンツ統合サーバーでサポートされていない UNIX オペレーティ ング・システムの場合)

root ユーザーとしてログインし、./setupUnix.sh を入力します。

Windows

管理者としてログインし、setupwin32.exe を入力します。

また、以下のコマンドのいずれかを入力してインストール・ウィザードを開始 する方法もあります。

標準モード

java -cp setup.jar run

無音モード

java -cp setup.jar run -silent -optionsresponse\_file

コンソール・モード

java -cp setup.jar run -console

応答ファイル・テンプレート

java -cp setup.jar run -options-template response\_file

応答ファイルに対する記録オプション

java -cp setup.jar run -options-record response\_file

- 2. インストール・ウィザードの言語を選択します。
- 3. コンテンツ統合サーバーのインストール・タイプとして「**フル**」を選択しま す。
- 4. 残りのプロンプトに応答します。
- 5. インストール・サマリーのウィンドウで、お客様の構成を見直してから、「次 へ」をクリックします。
- 6. 「完了」をクリックします。
- Windows オペレーティング・システムにコンテンツ統合サーバーをインストー ルしている場合は、コンピューターを再始動する必要があります。
- コンテンツ統合サーバーを WebSphere Application Server にはデプロイしない という場合は、コンテンツ統合サーバーをご使用のアプリケーション・サーバ ーに手動でデプロイしてください。
- 9. 管理ツールを開始します。 管理ツールの「オプション」ウィンドウが表示され ます。
- 10. デフォルト設定を確認してください。
  - インストーラー・プログラムによってコンテンツ統合サーバーが WebSphere Application Server にデプロイされるように選択した場合は、「OK」をクリ ックして、デフォルト設定を受け入れます。
  - コンテンツ統合サーバーを他のアプリケーション・サーバーに手動でデプロ イしているときは、デフォルト設定を変更する必要がある場合があります。
- 11. コネクターの構成を作成します。

- 12. コネクターの文書で説明されている、コネクター固有の追加のインストール手 順を実行します。
- コネクターの構成をテストします。 管理ツールからコネクター構成をテストするには、構成したコネクターを右クリックして、ドロップダウン・メニューから「接続テスト」をクリックします。
- データ・ストア・サービスが実行されていることを確認します。 Windows では、データ・ストア・サービスは、サーバーの再始動時に自動で開始されています。他のオペレーティング・システムの場合は、データ・ストア・サービスを開始する必要があります。

### 関連概念

11ページの『第4章 シングル・サーバーと分散サーバーのインストール概要』

WebSphere Information Integrator Content Edition の全コンポーネントは、さまざ まなシステムアーキテクチャー要件に対応するため、シングル・サーバー・イン ストールも、多くのサーバーにわたる分散インストールも可能です。分散サーバ ーのインストールの実行は、シングル・サーバーのインストールに比べて複雑な ため、 J2EE の概念やデプロイメントの手順、さらに WebSphere Information Integrator Content Edition とそのコンポーネントに関して十分な知識が必要で す。

```
コネクター
```

### 関連タスク

71ページの『第 17 章 データ・ストア・サービスの開始』 データ・ストア・サービスは、アプリケーション・サーバーの外で実行されるネ イティブ・ コンポーネントです。

```
管理ツールの開始
```

コネクターの構成

51 ページの『第 9 章 ベンダー提供のアプリケーション・サーバーにコンテン ツ統合サーバーをデプロイする』

コンテンツ統合サーバーは WebSphere Application Server バージョン

6.0.1、WebSphere Application Server バージョン 5.1.1、および WebLogic Application Server バージョン 8.1 (SP4) にデプロイできます。

81 ページの『第 21 章 WebSphere Information Integrator Content Edition のアン インストール』

WebSphere Information Integrator Content Edition のアンインストール・プログラ ムは、サブスクリプション・イベント・サービス、Web クライアント、および コネクターを含む WebSphere Information Integrator Content Edition を除去しま す。

# 第 6 章 分散環境への WebSphere Information Integrator Content Edition のインストール

WebSphere Information Integrator Content Edition を分散サーバー環境に、インスト ールすることができます。

### このタスクについて

コンテンツ統合サーバーの分散アーキテクチャーへのインストールは、コンテンツ 統合サーバーの管理について訓練を積まれた方か、または、 J2EE アプリケーショ ン・デプロイメントを経験された方のみ実行すべき上級レベルの作業です。

分散環境に WebSphere Information Integrator Content Edition をインストールする具体的な手順は、システム・アーキテクチャーによって異なります。

### 手順

分散環境に WebSphere Information Integrator Content Edition をインストールするに は、以下のようにします。

- 1. コマンド行から、WebSphere Information Integrator Content Edition インストール・ウィザードを開始します。
  - AIX root ユーザーとしてログインし、./setupaix を入力します。
  - Linux root ユーザーとしてログインし、./setupLinux.bin を入力します。
  - Solaris (SPARC)

root ユーザーとしてログインし、./setupSolaris.bin を入力します。

Solaris (Intel x86)

root ユーザーとしてログインし、./setupSolarisx86.bin を入力しま す。

UNIX (コンテンツ統合サーバーでサポートされていない UNIX オペレーティ ング・システムの場合)

root ユーザーとしてログインし、コマンド行で ./setupUnix.sh を入力 します。

#### Windows

root ユーザーとしてログインし、コマンド行で setupwin32.exe を入力 します。

また、以下のコマンドのいずれかを入力してインストール・ウィザードを開始 する方法もあります。

### 標準モード

java -cp setup.jar run

### 無音モード

java -cp setup.jar run -silent -optionsresponse\_file

コンソール・モード

java -cp setup.jar run -console

応答ファイル・テンプレート

java -cp setup.jar run -options-template response\_file

応答ファイルに対する記録オプション

java -cp setup.jar run -options-record response\_file

- 2. インストール・ウィザードの言語を選択します。
- 3. コンテンツ統合サーバーのインストール・タイプとして「**フル**」を選択しま す。
- 4. 残りのプロンプトに応答します。
- 5. インストール・サマリーのウィンドウで、お客様の構成を見直してから、「次 へ」をクリックします。
- 6. 「完了」をクリックします。
- Windows オペレーティング・システムにコンテンツ統合サーバーをインストー ルしている場合は、インストールの完了後にコンピューターを再始動する必要 があります。
- コンテンツ統合サーバーを WebSphere Application Server にはデプロイしない という場合は、コンテンツ統合サーバーをご使用のアプリケーション・サーバ ーに手動でデプロイしてください。
- 9. コンテンツ統合サーバーのアクセス・サービスが複数のサーバー上で実行され る場合は、アクセス・サービスを動かす予定の各サーバーでインストール作業 を繰り返してください。
- コンポーネント (JAR、WAR およびネイティブ・ライブラリー)を、必要とするサーバーにコピーしてから、コンポーネントをデプロイし、開始してください。ご使用の分散システム・アーキテクチャー内の各サーバーの役割に対応する必要なコンポーネントを決定するには、コンテンツ統合サーバーの配布内容を参照してください。
- データ・ストア・サービスが実行されていることを確認します。 Windows で は、データ・ストア・サービスは、サーバーの再始動時に自動で開始されてい ます。他のオペレーティング・システムの場合は、データ・ストア・サービス を開始する必要があります。
- 12. アクセス・サービスを実行する各コンピューターでアプリケーション・サーバ ーを開始します。
- 13. 管理ツールを開始します。 管理ツールの「オプション」ウィンドウが表示され ます。
- 14. デフォルト設定を確認してください。
  - インストーラー・プログラムによってコンテンツ統合サーバーが WebSphere Application Server にデプロイされるように選択した場合は、「OK」をクリ ックして、デフォルト設定を受け入れます。
  - コンテンツ統合サーバーを他のアプリケーション・サーバーに手動でデプロ イしているときは、デフォルト設定を変更する必要がある場合があります。
- 15. コネクターを構成します。
- 16. コネクターの文書で説明されている、コネクター固有の追加のインストール手順を実行します。

- 17. ご使用のメイン・アクセス・サービス・サーバー上にデプロイされていないコ ンポーネントについて、各コンポーネントを選択し、コンポーネントがデプロ イされる場所を指定するために必要な設定を更新します。
- コネクター構成をテストします。 管理ツールからコネクター構成をテストする には、構成したコネクターを右クリックして、ドロップダウン・メニューから 「接続テスト」をクリックします。

関連概念

コネクター

関連タスク

71ページの『第 17 章 データ・ストア・サービスの開始』 データ・ストア・サービスは、アプリケーション・サーバーの外で実行されるネ

イティブ・ コンポーネントです。

管理ツールの開始

コネクターの構成

81 ページの『第 21 章 WebSphere Information Integrator Content Edition のアン インストール』

WebSphere Information Integrator Content Edition のアンインストール・プログラ ムは、サブスクリプション・イベント・サービス、Web クライアント、および コネクターを含む WebSphere Information Integrator Content Edition を除去しま す。

関連資料

インストール・ディレクトリー構造の概要

### 第 7 章 コンテンツ統合サーバーを直接モードで実行できるよう に構成する

コンテンツ統合サーバーの機能の特定のサブセットのみが必要で、コンテンツ統合 サーバーを使用するためにアプリケーション・サーバーをインストールできない場 合に、コンテンツ統合サーバーを直接モードで実行することができます。

### このタスクについて

コンテンツ統合サーバーを直接モードで実行する場合、コンテンツ統合サーバーを アプリケーション・サーバーにデプロイする必要はありません。ただし、直接モー ドで実行しているときは、コンテンツ統合サーバーの多くの機能が利用できませ ん。直接モード使用のアプリケーションは、スケーラビリティー、ロード・バラン シング、および高い信頼性などのアプリケーション・サーバーの重要な機能の利点 を享受できません。このような理由から、コンテンツ統合サーバーを利用するほと んどの場合に、直接モードはお奨めしません。

直接モードのアプリケーションは、コンテンツ統合サーバーのインストール直後か ら実行できます。

コンテンツ統合サーバーを直接モードで実行する場合、統合 API 機能はクライアン ト内に完全に組み込まれます。接続は、クライアントからネイティブ・リポジトリ ーへ直接作成されるか、または、 RMI プロキシー・コネクターが使用される場合 は、ネイティブ・リポジトリー用のコネクターがあるサーバーに直接作成されま す。ロギング・サービスなどのコンテンツ統合サーバー用のサービスは、コンテン ツ統合サーバーが直接モードで実行されている場合も使用可能ですが、ログ・サー ビスは手動で開始する必要があります。

以下のコンテンツ統合サーバーの機能は、コンテンツ統合サーバーが直接モードで 実行されている場合には、使用できません。

- フェデレーテッド照会
- HTTP アクセス
- セッション・プール
- SOAP クライアント・プロキシー
- サブスクリプション・イベント・サービス
- URL アドレッシング機能
- ビューアー・アプレット
- ビュー・サービス
- Web クライアント
- Web コンポーネント
- WebServices API

手順

コンテンツ統合サーバーを直接モードで実行できるように構成するには、以下のよ うにします。

- 1. アプリケーション・クラスのパス設定を確認します。 直接モードで使用する各 コネクターのクラス・パスに、コネクター JAR ファイルを追加する必要があり ます。それ以外の場合は、デフォルトのクラス・パス設定を使用して直接モード で実行できます。
- 2. アプリケーション Java 仮想マシンの vbr.as.operationMode システム・プロパ ティーを値 direct に設定します。 このシステム・プロパティーのデフォルト 値は、server です。

関連タスク

管理ツールの開始

# 第 8 章 コンテンツ統合サーバーを WebSphere Application Server にデプロイする

コンテンツ統合サーバーを WebSphere Application Server 環境にデプロイする前

に、WebSphere Application Server バージョン 6.0.1 またはバージョン 5.1.1、および WebSphere Information Integrator Content Edition、バージョン 8.3 をインストールする必要があります。

WebSphere Information Integrator Content Edition の文書では、以下の規則を使用し ます。

#### IICE\_HOME

WebSphere Information Integrator Content Edition のインストール・ディレクトリー。

### PROFILE\_NAME

WebSphere Application Server バージョン 6.0.1 のプロファイル名。

### WAS\_HOME

WebSphere Application Server のインストール・ディレクトリー。

### 関連概念

『WebSphere Application Server の管理』

コンテンツ統合サーバーを WebSphere Application Server にデプロイする場合、 ツールを使用して基本的なアプリケーション・サーバー管理用タスクを完了する ことができます。

### 関連タスク

31 ページの『WebSphere Application Server バージョン 6.0.1 用の新規プロファ イル作成』

新規プロファイルを作成し、そこにコンテンツ統合サーバーをデプロイすること ができます。コンテンツ統合サーバーがデプロイされている WebSphere Application Server の開始と停止には、プロファイル名を使用します。

32 ページの『WebSphere Application Server バージョン 6.0.1 にコンテンツ統合

サーバーを自動デプロイする』

WebSphere Application Server バージョン 6.0.1 に、コンテンツ統合サーバーを アプリケーションとして自動的にデプロイするには、 runDeployment スクリプト を使用します。

### WebSphere Application Server の管理

コンテンツ統合サーバーを WebSphere Application Server にデプロイする場合、ツ ールを使用して基本的なアプリケーション・サーバー管理用タスクを完了すること ができます。

WebSphere Application Server の管理に関する詳細は、 WebSphere Application Server インフォメーション・センターを参照してください。

#### 関連概念

27 ページの『第 8 章 コンテンツ統合サーバーを WebSphere Application Server にデプロイする』

コンテンツ統合サーバーを WebSphere Application Server 環境にデプロイする前 に、WebSphere Application Server バージョン 6.0.1 またはバージョン 5.1.1、お よび WebSphere Information Integrator Content Edition、バージョン 8.3 をインス トールする必要があります。

### 関連タスク

『WebSphere Application Server の開始と停止』

WebSphere Application Server の単一インストールには、複数の独立したアプリ ケーション・サーバーが含まれることがあります。コマンド・プロンプトからア プリケーション・サーバー・インスタンスを開始および停止するには、 WAS HOME ディレクトリーにあるコマンドを使用できます。

29 ページの『WebSphere Application Server 管理コンソールの開始』 WebSphere Application Server 上にコンテンツ統合サーバーを手動でデプロイす るには、管理コンソールを使用します。

30ページの『WebSphere Application Server 管理コンソールのナビゲート』 WebSphere Application Server 管理コンソールは、情報を階層形式に編成しま す。この階層の上位レベルは、サーバー、アプリケーション、リソースなどの拡 張可能なノードの集合として、左端のパネルに表示されます。

### WebSphere Application Server の開始と停止

WebSphere Application Server の単一インストールには、複数の独立したアプリケー ション・サーバーが含まれることがあります。コマンド・プロンプトからアプリケ ーション・サーバー・インスタンスを開始および停止するには、 WAS\_HOME ディ レクトリーにあるコマンドを使用できます。

### このタスクについて

デフォルトの WebSphere Application Server バージョン 6.0 のインストールでは、 default という名前のプロファイルとそのプロファイル用の server1 アプリケーショ ン・サーバーが作成されます。作成する各プロファイルは、server1 という名前のア プリケーション・サーバーと関連付けられます。

WebSphere Application Server バージョン 6.0 では、アプリケーション・サーバーの 開始および停止にプロファイル名が必要です。アプリケーション・サーバーは、プ ロファイル内に含まれているため、関連づけられているプロファイルを指定せずに サーバーを開始することはできません。 WAS\_HOME/profiles/PROFILE\_NAME/bin デ ィレクトリーからは、プロファイル名なしでサーバーを開始することができます。 あるいは、WAS\_HOME/bin からサーバーを開始して、プロファイル名を組み込むこ ともできます。

### 手順

- WebSphere Application Server バージョン 6.0 のアプリケーション・サーバー・ インスタンスを開始するには以下のようにします。
  - Windows では、次のコマンドを使用して *IICEServer* という名前のプロファイ ル用のサーバーを開始します:
    WAS HOME¥profiles¥IICEServer¥bin¥startServer.bat server1
- UNIX では、次のコマンドを使用して *IICEServer* という名前のプロファイル 用のサーバーを開始します:
  - WAS\_HOME/profiles/IICEServer/bin/startServer.sh server1
- WebSphere Application Server バージョン 6.0 のアプリケーション・サーバー・ インスタンスを停止するには以下のようにします。
  - Windows では、次のコマンドを使用して *IICEServer* という名前のプロファイルと関連付けられた *server1* を停止します:
     WAS\_HOME¥profiles¥*IICEServer*¥bin¥stopServer.bat *server1*
  - UNIX では、次のコマンドを使用して *IICEServer* という名前のプロファイル と関連付けられた *server1* を停止します: WAS\_HOME/profiles/*IICEServer*/bin/stopServer.sh *server1*
- WebSphere Application Server バージョン 5.1 のアプリケーション・サーバー・ インスタンスを開始するには以下のようにします。
  - Windows では、次のコマンドを使用して *server1* という名前のアプリケーション・サーバーを開始します: C:¥WebSphere¥AppServer¥bin¥startServer.bat *server1*
  - UNIX では、次のコマンドを使用して *server1* という名前のアプリケーション・サーバーを開始します: /usr/WebSphere/AppServer/bin/startServer.sh *server1*
- WebSphere Application Server バージョン 5.1 のアプリケーション・サーバー・ インスタンスを停止するには以下のようにします。
  - Windows では、次のコマンドを使用して *server1* という名前のアプリケーション・サーバーを停止します: C:¥WebSphere¥AppServer¥bin¥stopServer.bat *server1*
  - UNIX では、次のコマンドを使用して *server1* という名前のアプリケーション・サーバーを停止します: /usr/WebSphere/AppServer/bin/stopServer.sh *server1*
  - 関連概念

27 ページの『WebSphere Application Server の管理』

コンテンツ統合サーバーを WebSphere Application Server にデプロイする場合、 ツールを使用して基本的なアプリケーション・サーバー管理用タスクを完了する ことができます。

# 関連タスク

31ページの『WebSphere Application Server バージョン 6.0.1 用の新規プロファ イル作成』 新規プロファイルを作成し、そこにコンテンツ統合サーバーをデプロイすること ができます。コンテンツ統合サーバーがデプロイされている WebSphere Application Server の開始と停止には、プロファイル名を使用します。

# WebSphere Application Server 管理コンソールの開始

WebSphere Application Server 上にコンテンツ統合サーバーを手動でデプロイするには、管理コンソールを使用します。

# このタスクについて

標準の WebSphere Application Server のインストールでは、管理コンソールをデフ ォルトのアプリケーション・サーバー、 *server1* に自動的にデプロイします。

# 手順

管理コンソールを使用するには、以下のようにします。

- 1. アプリケーション・サーバー server1 を開始します。
- ブラウザー・ウィンドウをオープンし、以下の URL を入力します。ここで your\_hostname は、アプリケーション・サーバーが実行されているコンピュータ ーの名前または IP アドレスと置き換えてください。

| オプション                                                    | 説明                                             |
|----------------------------------------------------------|------------------------------------------------|
| WebSphere Application Server バージョン<br>6.0 をインストールしている場合: | http:// <i>your_hostname</i> :9061/ibm/console |
| WebSphere Application Server バージョン<br>5.1 をインストールしている場合: | http://your_hostname:9090/admin                |

この URL で WebSphere Application Server 管理コンソールのログイン・ウィン ドウがロードされます。

- 3. WebSphere Application Server 管理コンソールにログインします。
  - アプリケーション・サーバーのセキュリティーがオフ (デフォルト)の場合、 ユーザー ID フィールドには任意の値を入力してかまいません。
  - セキュリティーがオンの場合は、アプリケーション・サーバーのセキュリティー方式に応じて、適切な信用証明情報を入力する必要があります。

認証されると、管理コンソールのメインページが表示されます。

### 関連概念

27 ページの『WebSphere Application Server の管理』

コンテンツ統合サーバーを WebSphere Application Server にデプロイする場合、 ツールを使用して基本的なアプリケーション・サーバー管理用タスクを完了する ことができます。

# 関連タスク

31ページの『WebSphere Application Server バージョン 6.0.1 用の新規プロファ イル作成』

新規プロファイルを作成し、そこにコンテンツ統合サーバーをデプロイすること ができます。コンテンツ統合サーバーがデプロイされている WebSphere

Application Server の開始と停止には、プロファイル名を使用します。

43 ページの『WebSphere Application Server バージョン 5.1.1 にコンテンツ統合 サーバーをデプロイする』

WebSphere Application Server にコンテンツ統合サーバーをアプリケーションと してデプロイできます。

# WebSphere Application Server 管理コンソールのナビゲート

WebSphere Application Server 管理コンソールは、情報を階層形式に編成します。この階層の上位レベルは、サーバー、アプリケーション、リソースなどの拡張可能なノードの集合として、左端のパネルに表示されます。

手順

管理コンソールの領域をナビゲートするには、次のフォーマットを使用してアプリ ケーション・サーバー、例えば、serverl に関する情報を検出します。

「サーバー」  $\rightarrow$  「アプリケーション・サーバー」  $\rightarrow$  *serverl*  $\rightarrow$  「サーバー・メッセ ージング」  $\rightarrow$  「メッセージング・エンジン」

管理コンソールでこの例の場所に移動するには、左のナビゲーション・パネルにある「サーバー」ノードを展開して、「アプリケーション・サーバー」を選択します。アプリケーション・サーバーのリストが右パネルに表示されます。このパネルから、serverl を選択します。 serverl に関する情報がインターフェースの右パネルに表示されます。この情報には、詳細情報へのリンクが含まれています。例えば、セクション「サーバー・メッセージング」の下にある「メッセージング・エンジン」などです。

#### 関連概念

27 ページの『WebSphere Application Server の管理』

コンテンツ統合サーバーを WebSphere Application Server にデプロイする場合、 ツールを使用して基本的なアプリケーション・サーバー管理用タスクを完了する ことができます。

## 関連タスク

『WebSphere Application Server バージョン 6.0.1 用の新規プロファイル作成』 新規プロファイルを作成し、そこにコンテンツ統合サーバーをデプロイすること ができます。コンテンツ統合サーバーがデプロイされている WebSphere Application Server の開始と停止には、プロファイル名を使用します。

# WebSphere Application Server バージョン 6.0.1 用の新規プロファイル 作成

新規プロファイルを作成し、そこにコンテンツ統合サーバーをデプロイすることが できます。コンテンツ統合サーバーがデプロイされている WebSphere Application Server の開始と停止には、プロファイル名を使用します。

#### このタスクについて

デフォルトの WebSphere Application Server のインストールでは、default という名前の単一プロファイルが作成されます。新規に作成する各プロファイルは、server1 という名前の単一アプリケーション・サーバーに関連付けられます。

#### 手順

IICEServer という名前の新規プロファイルを作成するには以下のようにします。

• Windows のコマンド行で、次を入力します。

WAS\_HOME¥bin¥wasprofile.bat -create -profileName IICEServer -profilePath "WAS\_HOME¥profiles¥IICEServer" -templatePath "WAS\_HOME¥profileTemplates¥default" -nodeName IICEServer -cellName IICEServer -hostName localhost -portsFile "IICE\_HOME¥websphere\_deployment¥responsefile.portdef.txt"

• UNIX シェルで、次を入力します。

WAS\_HOME/bin/wasprofile.sh -create -profileName IICEServer -profilePath WAS\_HOME/profiles/IICEServer -templatePath WAS\_HOME/profileTemplates/default -nodeName IICEServer -cellName IICEServer -hostName localhost -portsFile IICE HOME/websphere\_deployment/responsefile.portdef.txt

responsefile.portdef.txt ファイルに定義されたポートが、デフォルト値として指定され ています。ご使用の固有の環境に合わせてこのファイルを変更する必要がある場合 があります。

### 関連概念

27 ページの『第 8 章 コンテンツ統合サーバーを WebSphere Application Server にデプロイする』

コンテンツ統合サーバーを WebSphere Application Server 環境にデプロイする前 に、WebSphere Application Server バージョン 6.0.1 またはバージョン 5.1.1、お よび WebSphere Information Integrator Content Edition、バージョン 8.3 をインス トールする必要があります。

# 関連タスク

28 ページの『WebSphere Application Server の開始と停止』

WebSphere Application Server の単一インストールには、複数の独立したアプリ ケーション・サーバーが含まれることがあります。コマンド・プロンプトからア プリケーション・サーバー・インスタンスを開始および停止するには、

WAS\_HOME ディレクトリーにあるコマンドを使用できます。

38 ページの『WebSphere Application Server バージョン 6.0.1 にコンテンツ統合 サーバーをデプロイする』

WebSphere Application Server バージョン 6.0.1 に、コンテンツ統合サーバーを アプリケーションとして手動でデプロイできます。

# WebSphere Application Server バージョン 6.0.1 にコンテンツ統合サー バーを自動デプロイする

WebSphere Application Server バージョン 6.0.1 に、コンテンツ統合サーバーをアプ リケーションとして自動的にデプロイするには、 runDeployment スクリプトを使用 します。

## 始める前に

コンテンツ統合サーバーを WebSphere Application Server にアプリケーションとし てデプロイする前に WebSphere Information Integrator Content Edition と WebSphere Application Server を、同一コンピューター上にインストールする必要があります。

### 手順

runDeployment スクリプトを使用してコンテンツ統合サーバーをデプロイするには、 以下のようにします。

- 1. *IICE\_HOME*/websphere\_deployment/responsefile.portdef.txt ファイルのポート割り当 てを確認します。
- runDeployment スクリプト用の以下のデプロイメント・オプションの値を確認します。

WAS\_HOME

WebSphere Application Server バージョン 6.0.1 のインストール・ディレクトリー。

PROFILE\_NAME

コンテンツ統合サーバーをデプロイするときに使用するプロファイル 名。このプロファイルがない場合、デプロイメント・スクリプトがプロ ファイルを作成します。

ABSOLUTE\_INSTALL\_LOCATION

コンテンツ統合サーバーのインストール場所。

# ESC\_IICE\_HOME

コンテンツ統合サーバーの拡張文字使用のインストール場所。 *ESC\_IICE\_HOME*は、ディレクトリーの区切り文字にダブルスラッシュ が使用されていることを除いて、*ABSOLUTE\_INSTALL\_LOCATION*と同 じです。*ESC\_IICE\_HOME*は、UNIXシステムでは使用されないの で、*ABSOLUTE\_INSTALL\_LOCATION*と同じ値に設定してください。

- 3. runDeployment スクリプトを実行します。
  - Windows の場合、コマンド行で次を入力します: *IICE\_HOME*¥websphere\_deployment¥runDeployment.bat
  - UNIX の場合、コマンド行で次を入力します: *IICE\_HOME*/websphere\_deployment/runDeployment.sh

## 関連概念

27 ページの『第 8 章 コンテンツ統合サーバーを WebSphere Application Server にデプロイする』

コンテンツ統合サーバーを WebSphere Application Server 環境にデプロイする前 に、WebSphere Application Server バージョン 6.0.1 またはバージョン 5.1.1、お よび WebSphere Information Integrator Content Edition、バージョン 8.3 をインス トールする必要があります。

# 関連タスク

71 ページの『第 17 章 データ・ストア・サービスの開始』 データ・ストア・サービスは、アプリケーション・サーバーの外で実行されるネ イティブ・ コンポーネントです。

# WebSphere Application Server バージョン 6.0.1 用のサブスクリプショ ン・イベント・サービスの構成

インストール時に、WebSphere Information Integrator Content Edition を WebSphere Application Server に自動デプロイせず、 WebSphere Information Integrator Content Edition を WebSphere Application Server バージョン 6.0.1 に手動デプロイしている 場合で、サブスクリプション・イベント・サービスを WebSphere Information Integrator Content Edition インストール環境の一部としてインストールしたときはこ れを構成する必要があります。

## 始める前に

サブスクリプション・イベント・サービスがコンテンツ統合サーバーと共にインス トールされていることを確認します。 手順

サブスクリプション・イベント・サービスを構成するには、以下のようにします。 1. コンテンツ統合サーバーの JMS キュー用のサービス統合バスを作成します。

- a. 「**サービス統合」** → 「バス」 にナビゲートします。
- b. 「新規」をクリックします。
- c. 以下のプロパティーを入力します。
  - 名前: iiceSIB
- d. 「**OK**」をクリックします。
- e. 作成したサービス統合バス用のリンクをクリックします。
- f. 「追加プロパティー」 → 「バス・メンバー」リンクをクリックします。
- g. 「追加」をクリックします。
- h. 「**サーバー**」ラジオ・ボタンを選択します。
- i. サーバーに IICEServer: server1 を選択します。
- j. データ・ストアのデフォルトが使用可能であることを確認します。
- k. 「次へ」をクリックします。
- 1. 「完了」をクリックします。
- m. 変更を保存するには、ページの上部にある「保存」をクリックします。
- n. 保存プロセスを完了するには「保存」をクリックします。
- 2. JMS キュー接続ファクトリーを作成します。
  - a. 「リソース」 → 「JMS プロバイダー」 → 「デフォルトのメッセージング」 にナビゲートします。
  - b. 有効範囲を Server に設定し、「適用」をクリックします。
  - c. 「接続ファクトリー」 → 「JMS キュー接続ファクトリー」リンクをクリッ クします。
  - d. 「新規」をクリックします。
  - e. 以下のプロパティーを入力します。
    - 名前: VBRConnectionFactory
    - JNDI 名: VBRConnectionFactory
    - バス名: iiceSIB
  - f. 「**OK**」をクリックします。
  - g. JMS キュー接続ファクトリー用のリンクをクリックします。
  - h. 「追加プロパティー」 → 「接続プール・プロパティー」リンクをクリックし ます。
  - i. 最大接続数プロパティーを 25 に設定します。
  - j. 「OK」をクリックします。
  - k. 変更を保存するには、ページの上部にある「**保存**」リンクをクリックしま す。
  - 1. 保存プロセスを完了するには「保存」ボタンをクリックします。
- 3. SIB JMS 宛先を作成します。

- a. 「**サービス統**合」  $\rightarrow$  「バス」  $\rightarrow$  *iiceSIB*  $\rightarrow$  「追加プロパティー」  $\rightarrow$  「宛 先」にナビゲートします。
- b. 「新規」をクリックします。
- c. 「**キュー**」ラジオ・ボタンを選択します。
- d. 「次へ」をクリックします。
- e. 以下のプロパティーを入力します。
  - ID: sibVBRSubscriptionGroupProcessorQueue
- f. 「次へ」をクリックします。
- g. ステップ 2 用に、キューをバス・メンバーに割り当てて、「次へ」をクリッ クします。
- h. 「完了」をクリックします。
- i. ステップ b から h を繰り返して、残りの 6 つの SIB JMS 宛先を追加しま す。
  - SIB 宛先 2

ID: sibVBRContentMonitorQueue

SIB 宛先 3

ID: sibVBREventFilterQueue

SIB 宛先 4

ID: sibVBREventHandlerQueue

SIB 宛先 5

ID: sibVBRStatisticsQueue

SIB 宛先 6

ID: sibVBRSubscriptionServicesDLQ

- SIB 宛先 7
  - ID: sibVBRMainDLQ
- j. 変更を保存するには、ページの上部にある「保存」リンクをクリックします。
- k. 保存プロセスを完了するには「保存」ボタンをクリックします。
- 4. JMS キュー宛先を作成します。
  - a. 「リソース」 → 「JMS プロバイダー」 → 「デフォルトのメッセージング」 にナビゲートします。
  - b. 有効範囲を Server に設定し、「適用」をクリックします。
  - c. 「宛先」 → 「JMS キュー」リンクをクリックします。
  - d. 「新規」をクリックします。
  - e. 以下のプロパティーを入力します。
    - 名前 VBRSubscriptionGroupProcessorQueue
    - JNDI 名

queue/VBRSubscriptionGroupProcessorQueue

バス名 iiceSIB

キュー名

sibVBRSubscriptionGroupProcessorQueue

説明 VBR サブスクリプション・グループ・プロセッサー

- f. 「**OK**」をクリックします。
- g. ステップ e. とステップ f. を繰り返して、残りの 6 つの JMS キュー宛先を 追加します。

# JMS キュー宛先 2

名前: VBRContentMonitorQueue

JNDI 名: queue/VBRContentMonitorQueue

バス名: iiceSIB

キュー名: sibVBRContentMonitorQueue

説明: VBR コンテンツ・モニター

# JMS キュー宛先 3

名前: VBREventFilterQueue

JNDI 名: queue/VBREventFilterQueue

バス名: iiceSIB

キュー名: sibVBREventFilterQueue

説明: VBR イベント・フィルター

# JMS キュー宛先 4

名前: VBREventHandlerQueue

JNDI 名: queue/VBREventHandlerQueue

バス名: iiceSIB

キュー名: sibVBREventHandlerQueue

説明: VBR イベント・ハンドラー

# JMS キュー宛先 5

名前: VBRStatisticsQueue

JNDI 名: queue/VBRStatisticsQueue

バス名: iiceSIB

キュー名: sibVBRStatisticsQueue

説明: VBR 統計

# JMS キュー宛先 6

名前: VBRSubscriptionServicesDLQ

JNDI 名: queue/VBRSubscriptionServicesDLQ

バス名: iiceSIB

キュー名: sibVBRSubscriptionServicesDLQ

説明: VBR サブスクリプション・サービス DLQ

# JMS キュー宛先 7

名前: VBRMainDLQ

JNDI 名: queue/VBRMainDLQ

バス名: iiceSIB

キュー名: sibVBRMainDLQ

説明: VBR メイン DLQ

- h. 変更を保存するには、ページの上部にある「保存」をクリックします。
- i. 保存プロセスを完了するには「保存」をクリックします。
- 5. SIB JMS 活動化仕様を作成します。
  - a. 「リソース」 → 「JMS プロバイダー」 → 「デフォルトのメッセージング」 にナビゲートします。
  - b. 有効範囲を Server に設定し、「適用」をクリックします。
  - c. 「活動化仕様」 → 「JMS 活動化仕様」リンクをクリックします。
  - d. 「新規」をクリックします。
  - e. 以下のプロパティーを入力します。
    - 名前: asVBRSubscriptionGroupProcessorQueue
    - JNDI 名: eis/asVBRSubscriptionGroupProcessorQueue
    - 宛先 JNDI 名: queue/VBRSubscriptionGroupProcessorQueue
    - バス名: iiceSIB
  - f. 「**OK**」をクリックします。
  - g. ステップ d から f を繰り返して、残りの 6 つの SIB JMS 活動化仕様を追 加します。
    - SIB JMS 活動化仕様 2

JNDI 名: eis/asVBRContentMonitorQueue

名前: asVBRContentMonitorQueue

宛先 JNDI 名: queue/VBRContentMonitorQueue

バス名: iiceSIB

### SIB JMS 活動化仕様 3

名前: asVBREventFilterQueue

バス名: iiceSIB

JNDI 名: eis/asVBREventFilterQueue

宛先 JNDI 名: queue/VBREventFilterQueue

## SIB JMS 活動化仕様 4

名前: asVBREventHandlerQueue

JNDI 名: eis/asVBREventHandlerQueue

宛先 JNDI 名: queue/VBREventHandlerQueue

バス名: iiceSIB

## SIB JMS 活動化仕様 5

名前: asVBRStatisticsQueue

JNDI 名: eis/asVBRStatisticsQueue

宛先 JNDI 名: queue/VBRStatisticsQueue

バス名: iiceSIB

## SIB JMS 活動化仕様 6

名前: asVBRSubscriptionServicesDLQ

JNDI 名: eis/asVBRSubscriptionServicesDLQ

宛先 JNDI 名: queue/VBRSubscriptionServicesDLQ

バス名: iiceSIB

## SIB JMS 活動化仕様 7

名前: asVBRMainDLQ

JNDI 名: eis/asVBRMainDLQ

宛先 JNDI 名: queue/VBRMainDLQ

バス名: iiceSIB

h. 変更を保存するには、ページの上部にある「保存」をクリックします。

i. 保存プロセスを完了するには「保存」をクリックします。

## 関連概念

JMS キューの概要

関連タスク

『WebSphere Application Server バージョン 6.0.1 にコンテンツ統合サーバーを デプロイする』

WebSphere Application Server バージョン 6.0.1 に、コンテンツ統合サーバーを アプリケーションとして手動でデプロイできます。

# WebSphere Application Server バージョン 6.0.1 にコンテンツ統合サー バーをデプロイする

WebSphere Application Server バージョン 6.0.1 に、コンテンツ統合サーバーをアプ リケーションとして手動でデプロイできます。

# 始める前に

WebSphere Information Integrator Content Edition と WebSphere Application Server は、同一コンピューター上にインストールする必要があります。

### 手順

WebSphere Application Server に、コンテンツ統合サーバーをアプリケーションとし て手動でデプロイするには以下のようにします。

- 1. IICEServer という名前の新規プロファイルを作成します。
- 2. IICEServer プロファイル用のアプリケーション・サーバーを開始します。
- 3. 新規 IICEServer プロファイルのポート情報を記録します。
  - a. 「サーバー」 → 「アプリケーション・サーバー」 → server1 → 「通信」 → 「ポート」を選択します。
  - b. 以降のステップで使用するために、wc\_adminhost、wc\_adminhost\_secure、お よび BOOTSTRAP\_ADDRESS のポート番号を記録します。
- 4. デフォルトの仮想ホスト別名を、新規 HTTP トランスポートが組み込まれるように更新します。

- a. 「環境」 → 「仮想ホスト」 → *default\_host* → 「追加プロパティー」 → 「ホ スト別名」を選択します。
- b. 先のステップで記録した wc\_adminhost および wc\_adminhost\_secure HTTP トランスポートのホスト別名を定義するために、「新規」をクリックします。
- c. それぞれのトランスポートで使用するホスト名 \* を入力します。

| New | Alias | 1     |   |
|-----|-------|-------|---|
|     | Host  | Name: | * |
|     | Port: | 9061  |   |
|     |       |       |   |
| New | Alias | 2     |   |

| Host  | Name: |
|-------|-------|
| Port: | 9044  |

- d. 各別名に「OK」をクリックします。
- e. それぞれの別名を作成後、変更を保存するには、ページの上部にある「保存」をクリックします。
- f. 保存プロセスを完了するには「保存」をクリックします。
- 5. コンテンツ統合サーバーの従属関係用の新規共用ライブラリーを作成します。
  - a. 「環境」 → 「共用ライブラリー」 にナビゲートします。
  - b. 有効範囲が Node に設定されていることを確認します。設定されていない場合、「ノード」ラジオ・ボタンを選択して「適用」をクリックします。
  - c. 「新規」をクリックします。
  - d. 新規共用ライブラリーに名前 iiceDependencies を付けます。
  - e. クラス・パスを、*IICE\_HOME*/datastore/datastore.jar が組み込まれるように設 定します。
  - f. ネイティブ・ライブラリー・パスを、*IICE\_HOME*/datastore が組み込まれる ように設定します。
  - g. 「OK」をクリックします。
  - h. 変更を保存するには、ページの上部にある「保存」をクリックします。
  - i. 保存プロセスを完了するには「保存」をクリックします。
- 6. 新規クラス・ローダーを以下のように作成します。
  - a. 「サーバー」 → 「アプリケーション・サーバー」 → *server1* → 「サーバ ー・インフラストラクチャー」 → 「Java およびプロセス管理」 → 「クラ ス・ローダー」を選択します。
  - b. 「新規」をクリックします。
  - c. クラス・ローダーのモードに「Parent First (親が最初)」を選択します。
  - d. 「**OK**」をクリックします。
  - e. 「追加プロパティー」 → 「ライブラリー」リンクを選択します。
  - f. 「追加」をクリックします。
  - g. 先のステップで作成した iiceDependencies ライブラリーを選択し、「OK」 をクリックします。
  - h. ライブラリー名に iiceDependencies を選択します。
  - i. 変更を保存するには、ページの上部にある「保存」をクリックします。
  - j. 保存プロセスを完了するには「保存」をクリックします。

- コンテンツ統合サーバーのホーム・ディレクトリーとヘッドレス・オプション をアプリケーション・サーバー Java 仮想マシンのプロパティー・セットに追加 します。
  - a. 「サーバー」→「アプリケーション・サーバー」→ serverl→「サーバ ー・インフラストラクチャー」→「Java およびプロセス管理」→「プロ セス定義」→「追加プロパティー」→「Java 仮想マシン」→「追加プロ パティー」→「カスタム・プロパティー」を選択します。
  - b. 「新規」をクリックします。
  - c. 以下のプロパティーを入力します。
    - 1) 名前: vbr.home
    - 2) 值: IICE\_HOME
    - 3) 説明: コンテンツ統合サーバーのインストール・ルート・ディレクトリ
  - d. 「**OK**」をクリックします。
  - e. 「新規」をクリックします。
  - f. 以下のプロパティーを入力します。
    - 名前: java.awt.headless
    - 值: true
  - g. 「OK」をクリックします。
  - h. 変更を保存するには、ページの上部にある「保存」をクリックします。
  - i. 保存プロセスを完了するには「保存」をクリックします。
- 8. サブスクリプション・イベント・サービスを以下のように構成します。
  - サブスクリプション・イベント・サービスがインストールされていて、ステ ップ 9 を完了していない場合は、コンテンツ統合サーバーは、アプリケーシ ョン・サーバーにはデプロイされません。
  - サブスクリプション・イベント・サービスがインストールされていない場合には、サブスクリプション・イベント・サービスを構成することを選択できます。サブスクリプション・イベント・サービスの構成を選択しない場合には、ステップ 9 から 11 をスキップします。
- 9. WebSphere Application Server 管理コンソールからログアウトします。
- 10. IICEServer プロファイル用のアプリケーション・サーバーを停止します。
- 11. IICEServer プロファイル用のアプリケーション・サーバーを開始します。
- 12. WebSphere Application Server 管理コンソールを開始します。
- 13. *IICEServer* プロファイルにコンテンツ統合サーバー・アプリケーションをイン ストールします。
- 14. *IICEServer* プロファイルにコンテンツ統合サーバー・エンタープライズ・アプ リケーションをインストールします。
  - a. 「アプリケーション」 → 「新規アプリケーションのインストール」を選択 します。
  - b. *IICE\_HOME* ディレクトリーの VeniceBridge.ear ファイルへのパスを指定す るか、または、「参照」をクリックします。
  - c. 「次へ」をクリックします。

- d. アプリケーションのインストール準備のステップで、「次へ」をクリックし ます。
- e. セキュリティー警告が表示されます。この警告は無視してかまいません。 「Continue (続行)」ボタンをクリックしてください。
- f. 以下の、新規アプリケーションをインストールするための WebSphere Application Server ステップを実行します。
  - 1) インストールを行うためのオプションの提供:「**リソース用の Mbeans の** 作成」のチェック・マークを外して、「次へ」をクリックします。
  - 2) サーバーにモジュールをマップ:「次へ」をクリックします。
  - 3) EJB デプロイを行うためのオプション指定:「次へ」をクリックします。
  - Message-driven Bean のリスナー・バインディングを提供:「活動化仕様」 ラジオ・ボタンを選択し、対応する MDB の活動化仕様の JNDI 名を入 力します。このステップは、サブスクリプション・イベント・サービス がインストールされている場合にのみ必要です。

#### **SubscriptionGroupProcessorMDB**

eis/asVBRSubscriptionGroupProcessorQueue

#### **ContentMonitorMDB**

eis/asVBRContentMonitorQueue

#### **EventFilterMDB**

eis/asVBREventFilterQueue

### **EventHandlerMDB**

eis/asVBREventHandlerQueue

#### **StatisticsProcessorMDB**

eis/asVBRStatisticsQueue

- 「次へ」をクリックします。
- アプリケーション・リソース警告メッセージで、「Continue (続行)」
   をクリックします。
- 5) Bean の JNDI 名を提供:「次へ」をクリックします。
- 6) Web モジュールの仮想ホストをマップ:「次へ」をクリックします。
- 7) セキュリティー役割をユーザー/グループにマップ:「次へ」をクリックします。
- すべての無保護 1.x メソッドが正しい保護レベルを持っていることを確認:「次へ」をクリックします。
- 9) 要約:「完了」をクリックします。アプリケーションがデプロイを開始します。このプロセスには、ご使用のハードウェアやコンテンツ統合サーバーのインストール時に選択したコネクター数により、非常に長い時間がかかる場合があります。
- g. 変更を保存するには、「マスター構成に保管」リンクをクリックします。
- 15. FastObjects サーバーを開始します。UNIX 上でコンテンツ統合サーバーを実行 している場合は、 *IICE\_HOME/*bin/rdsservice.sh スクリプトを実行してサーバー を開始します。 Windows でコンテンツ統合サーバーを実行していて、サービ

スが開始されていない場合は、「コントロール パネル」 → 「管理ツール」 に ナビゲートして、WebSphere Information Integrator Content Edition データ・ス トア・サービスを開始します。

16. *IICEServer* プロファイルのアプリケーション・サーバー *server1* を停止してか ら再始動します。

# 関連タスク

33 ページの『WebSphere Application Server バージョン 6.0.1 用のサブスクリプ ション・イベント・サービスの構成』

インストール時に、WebSphere Information Integrator Content Edition を WebSphere Application Server に自動デプロイせず、WebSphere Information Integrator Content Edition を WebSphere Application Server バージョン 6.0.1 に 手動デプロイしている場合で、サブスクリプション・イベント・サービスを WebSphere Information Integrator Content Edition インストール環境の一部として インストールしたときはこれを構成する必要があります。

31ページの『WebSphere Application Server バージョン 6.0.1 用の新規プロファ イル作成』

新規プロファイルを作成し、そこにコンテンツ統合サーバーをデプロイすること ができます。コンテンツ統合サーバーがデプロイされている WebSphere Application Server の開始と停止には、プロファイル名を使用します。

サブスクリプション・イベント・サービスの構成

『WebSphere Application Server バージョン 6.0.1 用のコンテンツ統合サーバーの構成』

WebSphere Information Integrator Content Edition のインストール後、WebSphere Application Server バージョン 6.0.1 でコンテンツ統合サーバーを使用するため にアプリケーションを構成する必要があります。

# WebSphere Application Server バージョン 6.0.1 用のコンテンツ統合サ ーバーの構成

WebSphere Information Integrator Content Edition のインストール後、 WebSphere Application Server バージョン 6.0.1 でコンテンツ統合サーバーを使用するためにア プリケーションを構成する必要があります。

# 手順

WebSphere Information Integrator Content Edition アプリケーションを構成するには 以下のようにします。

- コンテンツ統合サーバー構成スクリプトを更新します。Windows の場合、 *IICE\_HOME*¥bin¥config.bat ファイルを更新します。 UNIX の場合、 *IICE\_HOME*/bin/config.sh スクリプトを更新します。
  - a. 構成スクリプトをバックアップします。
  - b. WAS\_HOME 環境変数を WebSphere Application Server インストール・ディ レクトリー (例えば、C:¥Program Files¥IBM¥WebSphere¥AppServer など) に 設定します。

c. JNDI\_CLIENT\_PROVIDER 変数を、デプロイメント処理中に記録した BOOTSTRAP\_ADDRESS サーバーのポート番号が使用されるように編集しま す。 このプロパティーの値の例は、次のとおりです。

iiop://localhost:2810

2. 手動でコンテンツ統合サーバーをデプロイしている場合は、デプロイされた vbr\_access\_services.jar と vbr\_view\_services.jar ファイルを *IICE\_HOME/*lib ディ レクトリーにコピーします。 これらのファイルは、フォルダー

WAS\_HOME/AppServer/profiles/PROFILE\_NAME/installedApps/node/VeniceBridge.ear

にあります。ここで、*node* は、コンテンツ統合サーバーがデプロイされている WebSphere Application Server のノードです。

- 3. クライアント JNDI プロパティーを更新します。
  - a. WebSphere Information Integrator Content Edition 管理ツールを開始します。 WebSphere Information Integrator Content Edition アプリケーション・サーバ ーは、管理ツールを使用する前に開始されている必要があります。
  - b. 「編集」 → 「オプション」 メニューをオープンします。
  - c. WebSphere オプションが選択されていることを確認し、「プロパティー」を クリックします。
  - d. java.naming.provider.url プロパティーで使用するように設定されているポート 番号を確認します。ポート番号が、デプロイメント処理中に記録した *IICEServer* ネーム・サーバーのポート (例えば、2810 など) と同一であるこ とを確認します。このプロパティーの値の例は、 iiop://localhost:2810 で す。
  - e. プロパティーを確認したら「**OK**」をクリックし、その後で、再度「**OK**」を クリックして「オプション」ダイアログをクローズします。
  - f. アクセス・サービス・エントリーで JNDI 検索を実行して、構成が正しいこ とを確認してください。

# 関連タスク

38 ページの『WebSphere Application Server バージョン 6.0.1 にコンテンツ統合 サーバーをデプロイする』

WebSphere Application Server バージョン 6.0.1 に、コンテンツ統合サーバーを アプリケーションとして手動でデプロイできます。

# WebSphere Application Server バージョン 5.1.1 にコンテンツ統合サー バーをデプロイする

WebSphere Application Server にコンテンツ統合サーバーをアプリケーションとして デプロイできます。

# 始める前に

WebSphere Information Integrator Content Edition と WebSphere Application Server は、同一コンピューター上にインストールする必要があります。

## 手順

コンテンツ統合サーバーをデプロイするには以下のようにします。

- 1. WebSphere Application Server 管理コンソールを開始します。
- 2. コンテンツ統合サーバーのデプロイ先のアプリケーション・サーバー・インス タンスを作成します。
  - a. 「**サーバー」** → 「**アプリケーション・サーバー**」を選択します。
  - b. 「新規」ボタンをクリックします。
  - c. この新規サーバーの名前を入力します。例えば、IICEServer を入力しま す。
  - d. 「**固有 HTTP ポートの**生成」ボックスが選択されていることを確認しま す。
  - e. 「次へ」をクリックします。
  - f. 新規アプリケーション・サーバーを確認するプロンプトが表示されたら、 「完了」をクリックします。
  - g. 変更を保存するには、ページの上部にある「保存」をクリックします。
- 3. 新規サーバー用のポート情報を以下のように記録します。
  - a. 「サーバー」 → 「アプリケーション・サーバー」 → 「*IICEServer」* → 「Web コンテナー」 → 「HTTP トランスポート」を選択します。
  - b. 以降のステップで使用するために、ここで HTTP トランスポート用のポート番号を記録します。 4 つの異なるポートに定義された HTTP トランスポートがあります。2 つは標準トランスポートで、2 つは SSL 対応トランスポートです。
  - c. 「サーバー」  $\rightarrow$  「アプリケーション・サーバー」  $\rightarrow$  「*IICEServer*」  $\rightarrow$  「エ ンドポイント」  $\rightarrow$  「BOOTSTRAP\_ADDRESS」を選択します。
  - d. 以降のステップで使用するために、ここでポート・フィールドの値を記録します。 例えば、2810 など、IICEServer アプリケーション・サーバーのネーム・サービスが実行されているポートが表示されます。
- デフォルトの仮想ホスト別名を、新規 HTTP トランスポートが組み込まれるように更新します。
  - a. 「環境」  $\rightarrow$  「仮想ホスト」  $\rightarrow$  default\_host  $\rightarrow$  「ホスト別名」を選択しま す。
  - b. 前のステップで記録した 4 つの HTTP トランスポートのそれぞれについて、「新規」をクリックし、そのトランスポートのホスト別名を定義します。
  - c. それぞれのトランスポートで使用するホスト名 \* を入力します。

```
New Alias 1
Host Name: *
Port: 9081
New Alias 2
Host Name: *
Port: 9091
New Alias 3
Host Name: *
Port: 9044
New Alias 4
Host Name: *
Port: 9044
```

- d. 各別名に「OK」をクリックします。
- e. 変更を保存するには、ページの上部にある「保存」をクリックします。
- 5. コンテンツ統合サーバーの従属関係用の共用ライブラリーを作成します。
  - a. 「環境」 → 「共用ライブラリー」を選択します。
  - b. 「新規」をクリックします。
  - c. 新規共用ライブラリーに名前 iiceDependencies を付けます。
  - d. クラス・パスを、*IICE\_HOME*/datastore/datastore.jar が組み込まれるように設 定します。
  - e. 「OK」をクリックします。
  - f. 変更を保存するには、ページの上部にある「保存」をクリックします。
- 6. 新規共用ライブラリーを IICEServer アプリケーション・サーバーに割り当てま す。
  - a. 「サーバー」 → 「アプリケーション・サーバー」 → *IICEServer* → 「クラ ス・ローダー」を選択します。
  - b. 「新規」をクリックします。
  - c. クラス・ローダー・モードが PARENT\_FIRST に設定されるので、「OK」 をクリックします。
  - d. 作成したクラス・ローダーを選択します。
  - e. 「**ライブラリー**」をクリックします。
  - f. 「追加」をクリックします。
  - g. 作成した iiceDependencies ライブラリーを選択し、「**OK**」をクリックしま す。
  - h. 変更を保存するには、ページの上部にある「保存」をクリックします。
- コンテンツ統合サーバーのホーム・ディレクトリーをアプリケーション・サー バーの Java 仮想マシン・プロパティー・セットに追加します。
  - a. 「サーバー」 → 「アプリケーション・サーバー」 → *IICEServer* → 「プロセ ス定義」 → 「Java 仮想マシン」 → 「カスタム・プロパティー」を選択し ます。
  - b. 「新規」をクリックします。
  - c. 以下のプロパティーを入力します。
    - 名前: vbr.home
    - 值: IICE\_HOME
    - 説明: コンテンツ統合サーバーのインストール・ルート・ディレクトリー
  - d. 「**OK**」をクリックします。
  - e. 変更を保存するには、ページの上部にある「保存」をクリックします。
- 8. コンテンツ統合サーバーのアプリケーションを *IICEServer* サーバーにインスト ールします。
  - a. 「アプリケーション」 → 「新規アプリケーションのインストール」を選択 します。
  - b. 管理コンソールをローカルで実行している場合は、「ローカル・パス」オプ ションを選択して *IICE\_HOME* ディレクトリーにある VeniceBridge.ear フ ァイルに移動します。

- c. 「次へ」をクリックします。
- d. アプリケーションのインストール準備のステップで、「次へ」をクリックし ます。
- e. セキュリティー警告は無視して、「Continue (続行)」をクリックします。
- f. 新規アプリケーションを以下のようにしてインストールします。
  - 1) インストールを行うためのオプションの提供:「**リソース用の Mbeans の** 作成」チェック・ボックスをクリアして、「次へ」をクリックします。
  - 2) EJB デプロイを行うためのオプションの提供:「次へ」をクリックしま す。
  - メッセージング Bean のリスナー・ポートを提供: WebSphere Information Integrator Content Edition のインストール時にサブスクリプション・イベ ント・サービスがインストールされた場合に、このステップが表示され ます。「次へ」をクリックします。
  - 4) Bean の JNDI 名を提供:「次へ」をクリックします。
  - 5) Web モジュールの仮想ホストをマップ:「次へ」をクリックします。
  - 6) モジュールをアプリケーション・サーバーにマップ:「クラスターとサー バー」リストのオプションを選択し、「モジュール」リストのすべての モジュールを選択してから、「適用」をクリックします。 *IICEServer* ア プリケーション・サーバーに割り当てられているすべてのモジュールが そのページに再ロードされます。「次へ」をクリックします。
  - すべての無保護 1.x メソッドが正しい保護レベルを持っていることを確認:「次へ」をクリックします。
  - 8) 要約:「完了」をクリックします。アプリケーションがデプロイを開始します。このプロセスには、ご使用のハードウェアやコンテンツ統合サーバーのインストール時に選択したコネクター数により、非常に長い時間がかかる場合があります。
- g. 変更を保存するには、「マスター構成に保管」をクリックします。
- 9. サブスクリプション・イベント・サービスをインストールした場合、 WebSphere Application Server バージョン 5.1.1 用にサブスクリプション・イベ ント・サービスを構成します。
- 10. FastObjects サーバーを開始します。UNIX でコンテンツ統合サーバーを実行している場合は、*IICE\_HOME/*bin/rdsservice.sh スクリプトを実行してサーバーを開始します。 Windows でコンテンツ統合サーバーを実行していて、サービスが開始されていない場合は、「コントロール パネル」→「管理ツール」 を選択して、データ・ストア・サービスを開始します。
- ご使用の環境をセットアップします。Windows では、コマンド・ウィンドウを オープンし、 *IICE\_HOME*¥bin¥config.bat ファイルを実行します。 UNIX で は、シェルをオープンし、*IICE\_HOME*/bin/config.sh スクリプトを実行します。
- 12. アプリケーション・サーバーを停止してから再始動します。
- WebSphere Information Integrator Content Edition アプリケーションを WebSphere Application Server バージョン 5.1.1 用に構成するための手順を実行 します。

関連タスク

『WebSphere Application Server バージョン 5.1.1 用のコンテンツ統合サーバー のアプリケーションの構成』

WebSphere Information Integrator Content Edition のインストール後、 WebSphere Application Server にコンテンツ統合サーバーをデプロイするためにアプリケーションを構成する必要があります。

29 ページの『WebSphere Application Server 管理コンソールの開始』 WebSphere Application Server 上にコンテンツ統合サーバーを手動でデプロイす るには、管理コンソールを使用します。

# WebSphere Application Server バージョン 5.1.1 用のコンテンツ統合サ ーバーのアプリケーションの構成

WebSphere Information Integrator Content Edition のインストール後、WebSphere Application Server にコンテンツ統合サーバーをデプロイするためにアプリケーションを構成する必要があります。

## 手順

コンテンツ統合サーバーのアプリケーションを構成するには以下のようにします。

- コンテンツ統合サーバー構成スクリプトを更新します。Windows の場合、 *IICE\_HOME*¥bin¥config.bat ファイルを更新します。 UNIX の場合、 *IICE\_HOME*/bin/config.sh スクリプトを更新します。
  - a. 構成スクリプトをバックアップします。
  - b. WAS\_HOME 環境変数を WebSphere Application Server のインストール・デ ィレクトリー (例えば、C:¥WebSphere¥AppServer など) に設定します。
  - c. サブスクリプション・イベント・サービスを使用する場合は、MQ\_HOME 環 境変数を WebSphere MQ インストール・ディレクトリーに設定します。
  - JNDI\_CLIENT\_PROVIDER 環境変数をコンテンツ統合サーバーをデプロイしたときに記録した *IICEServer* サーバーのポート番号に設定します。このプロパティーの値の例は、次のとおりです。

iiop://localhost:2810

- 2. クライアント JNDI プロパティーを更新します。
  - a. コンテンツ統合サーバーの管理ツールを開始します。
  - b. 「編集」 → 「オプション」 を選択します。
  - c. 「WebSphere」を選択してから、「プロパティー」をクリックします。
  - d. java.naming.provider.url プロパティーで使用するように設定されているポート番号を確認します。このプロパティーは、*IICEServer* ブートストラップ・ポート番号を使用して設定します。この番号は、デプロイメントの時にWebSphere Application Server 管理コンソールの BOOTSTRAP\_ADDRESS から記録したものです。この例の中のポートを記録した番号と置換してください。このプロパティーの値の例は、 iiop://localhost:2810 です。
  - e. プロパティーを確認したら「**OK**」をクリックし、その後で、再度「**OK**」を クリックして「オプション」ウィンドウをクローズします。
  - f. アクセス・サービス・エントリーで JNDI 検索を実行して、構成が正しいこ とを確認してください。

 デプロイされた vbr\_access\_services.jar と vbr\_view\_services.jar ファイルを *IICE\_HOME/*lib ディレクトリー にコピーします。これらのファイルは、 *WAS\_HOME*/AppServer/installedApps/*node*/VeniceBridge.ear フォルダーにありま す。ここで、*node* は、コンテンツ統合サーバーがデプロイされている WebSphere のノードです。

# 関連タスク

43 ページの『WebSphere Application Server バージョン 5.1.1 にコンテンツ統合 サーバーをデプロイする』

WebSphere Application Server にコンテンツ統合サーバーをアプリケーションと してデプロイできます。

『WebSphere Application Server バージョン 5.1.1 用のサブスクリプション・イベント・サービスの構成』

コンテンツ統合サーバーの一部としてサブスクリプション・イベント・サービス をインストールした後、WebSphere Application Server にコンテンツ統合サーバ ーをデプロイするためにサブスクリプション・イベント・サービスを構成する必 要があります。

# WebSphere Application Server バージョン 5.1.1 用のサブスクリプショ ン・イベント・サービスの構成

コンテンツ統合サーバーの一部としてサブスクリプション・イベント・サービスを インストールした後、WebSphere Application Server にコンテンツ統合サーバーをデ プロイするためにサブスクリプション・イベント・サービスを構成する必要があり ます。

# 始める前に

サブスクリプション・イベント・サービスがコンテンツ統合サーバーと共にインス トールされていることを確認します。サブスクリプション・イベント・サービスを 使用するには、WebSphere Application Server のインストール時に、組み込みメッセ ージングをインストールする必要があります。

UNIX に WebSphere Application Server 用の組み込みメッセージングをインストー ルする場合には、特定のグループとユーザーが必要です。

### 手順

サブスクリプション・イベント・サービスを構成するには、以下のようにします。 1. JMS 接続ファクトリーを作成します。

- - a. Resources¥WebSphere JMS Provider にナビゲートします。
  - b. 「**サーバー**」フィールドに IICEServer を入力し、「適用」をクリックしま す。
  - c. 「WebSphere キュー接続ファクトリー」をクリックします。
  - d. 「新規」をクリックします。
  - e. 以下のプロパティーを入力します。

名前 VBRConnectionFactory

JNDI 名

VBRConnectionFactory

### Enable XA (XA 使用可能)

チェックなし

- f. 「適用」をクリックします。
- g. スクロールダウンして、「接続プール」をクリックします。
- h. 「最大接続数」に、25 を指定します。最大接続数は、必要に応じて変わりま す。
- i. 「**OK**」をクリックします。
- j. 変更を保存するには、ページの上部にある「保存」をクリックします。
- 2. JMS キューを作成します。
  - a. Resources¥WebSphere JMS Provider にナビゲートします。
  - b. 「**サーバー**」フィールドに IICEServer を入力し、「適用」をクリックしま す。
  - c. 「WebSphere キュー宛先」をクリックします。
  - d. 「**名前**」と「**JNDI 名**」フィールドを更新して、以下の **JMS** キューを作成し ます。その他のフィールドはすべて、デフォルト値を使用します。
    - 名前: VBRSubscriptionGroupProcessorQueue
      - JNDI 名: queue/VBRSubscriptionGroupProcessorQueue
    - 名前: VBRContentMonitorQueue
      - JNDI 名: queue/VBRContentMonitorQueue
    - 名前: VBREventFilterQueue
      - JNDI 名: queue/VBREventFilterQueue
    - 名前: VBREventHandlerQueue
      - JNDI 名: queue/VBREventHandlerQueue
    - 名前: VBRStatisticsQueue

JNDI 名: queue/VBRStatisticsQueue

- 名前: VBRSubscriptionServicesDLQ
  - JNDI 名: queue/VBRSubscriptionServicesDLQ
- 名前: VBRMainDLQ

#### JNDI 名: queue/VBRMainDLQ

- e. Servers¥Application Servers¥IICEServer¥Server Components¥JMS Servers にナビ ゲートします。
- f. JMS キュー名 (JNDI 名ではない) をすべてキュー名リストに追加します。例 えば、以下のようにします。
  - VBRSubscriptionGroupProcessorQueue
  - VBRContentMonitorQueue
  - VBREventFilterQueue

- VBREventHandlerQueue
- VBRStatisticsQueue
- VBRSubscriptionServicesDLQ
- VBRMainDLQ
- g. 初期状態を Started に設定します。
- h. 「**OK**」をクリックします。
- 3. JMS メッセージ・リスナー・サービスを構成します。
  - a. Servers¥Application Servers¥IICEServer¥Message Listener Service にナビゲート します。
  - b. 「**リスナー・ポート**」をクリックします。
  - c. 「**名前**」と「**宛先 JNDI 名**」フィールドに入力して以下のリスナー・ポート を作成します。
    - 名前: VBRSubscriptionGroupProcessorListener
      - 宛先 JNDI 名: queue/VBRSubscriptionGroupProcessorQueue
    - 名前: VBRContentMonitorListener

宛先 JNDI 名: queue/VBRContentMonitorQueue

• 名前: VBREventFilterListener

宛先 JNDI 名: queue/VBREventFilterQueue

• 名前: VBREventHandlerListener

宛先 JNDI 名: queue/VBREventHandlerQueue

• 名前: VBRStatisticsProcessorListener

宛先 JNDI 名: queue/VBRStatisticsQueue

各リスナー・ポートの以下のプロパティーは、デフォルトのデプロイメント のプロパティーと同じです。環境と予想される負荷に応じて、最大セッショ ンと最大メッセージの値は変わります。

- 接続ファクトリー JNDI 名: VBRConnectionFactory
- 最大セッション:5
- 最大再試行: 1
- ・ 最大メッセージ:1

d. 変更を保存するには、ページの上部にある「保存」をクリックします。

#### 関連概念

JMS キューの概要

### 関連タスク

47 ページの『WebSphere Application Server バージョン 5.1.1 用のコンテンツ統 合サーバーのアプリケーションの構成』

WebSphere Information Integrator Content Edition のインストール後、WebSphere Application Server にコンテンツ統合サーバーをデプロイするためにアプリケー ションを構成する必要があります。

# 第 9 章 ベンダー提供のアプリケーション・サーバーにコンテン ツ統合サーバーをデプロイする

コンテンツ統合サーバーは WebSphere Application Server バージョン 6.0.1、WebSphere Application Server バージョン 5.1.1、および WebLogic Application Server バージョン 8.1 (SP4) にデプロイできます。

## このタスクについて

コンテンツ統合サーバーの J2EE コンポーネントは、単一の EAR ファイルとして パッケージされており、J2EE 1.3 (あるいはそれ以降) の仕様をサポートする任意の アプリケーション・サーバーにデプロイすることができます。

#### 手順

ベンダー提供のアプリケーション・サーバーにコンテンツ統合サーバーをデプロイ するには、以下のようにします。

- 1. WebSphere Information Integrator Content Edition をインストールします。
- すでに別のアプリケーション・サーバーでコンテンツ統合サーバーを適切にデプ ロイし構成している場合、アプリケーション・サーバーの設定を上書きすること がないように、コンテンツ統合サーバー用の config.xml 構成ファイルをバック アップします。 config.xml 構成ファイルを変更するたびにアプリケーション・ サーバーを停止して再始動するのであれば、構成を交互に使用することもできま す。
- アプリケーション・サーバー用に JVM システム・プロパティー vbr.home を定 義してコンテンツ統合サーバーのインストール・ディレクトリーを指定します。 例えば、次のようにします。

-Dvbr.home=C:/Program Files/IBM/WebSphereIICE

システム・プロパティーを定義するために、アプリケーション・サーバーの開始 スクリプトやバッチ・ファイルを変更する必要がある場合があります。

- IICE\_HOME/datastore ディレクトリーをアプリケーション・サーバー JVM を開 始するシェルのパス環境変数に追加します。 Windows の場合は、 PATH 環境 変数を、AIX の場合は、 LIBPATH を、そして、Solaris と Linux の場合は、 LD\_LIBRARY\_PATH を使用します。
- 5. ご使用のアプリケーション・サーバーの文書に従って、EAR ファイル *IICE\_HOME*/VeniceBridge.ear をデプロイしてください。
- コンテンツ統合サーバーの開始スクリプト、config.bat (Windows) または config.sh (UNIX) を、アプリケーション・サーバー・クライアントの JAR ファ イルと正しい JNDI 検索パラメーターが組み込まれるように編集します。 この 開始スクリプトは、 *IICE\_HOME/*bin ディレクトリーにあります。
- WebSphere Information Integrator Content Edition 管理ツールを開始して、デフォ ルト・アプリケーション・サーバーをご使用のアプリケーション・サーバーに変 更します。

#### 関連概念

67 ページの『第 15 章 Java クライアントのデプロイメント』 コンテンツ統合サーバーには、 Java API を使用して、コンテンツ統合サーバー の機能にアクセスする方法を示す多くのサンプル・プログラムが含まれていま す。

## 関連タスク

17 ページの『第 5 章 シングル・サーバーへの WebSphere Information Integrator Content Edition のインストール』

シングル・サーバーのインストールは、最少の手順で済み、すべての主要な WebSphere Information Integrator Content Edition 機能へのアクセスが可能になり ます。

53 ページの『第 10 章 WebLogic アプリケーション・サーバー、バージョン 8.1 にコンテンツ統合サーバーをデプロイする』

BEA WebLogic アプリケーション・サーバー、バージョン 8.1 SP4 は、エンタ ープライズ Bean と EAR ファイルからの Web アプリケーションの両方をデプ ロイできます。コンテンツ統合サーバーは、 WebLogic アプリケーション・サー バー用のデフォルト・デプロイメント記述子をエンタープライズ Bean JAR フ ァイルに 組み込みます。

# 第 10 章 WebLogic アプリケーション・サーバー、バージョン 8.1 にコンテンツ統合サーバーをデプロイする

BEA WebLogic アプリケーション・サーバー、バージョン 8.1 SP4 は、エンタープ ライズ Bean と EAR ファイルからの Web アプリケーションの両方をデプロイで きます。コンテンツ統合サーバーは、 WebLogic アプリケーション・サーバー用の デフォルト・デプロイメント記述子をエンタープライズ Bean JAR ファイルに組み 込みます。

# このタスクについて

以下の規則を使用します。

#### IICE\_HOME

コンテンツ統合サーバーの基本インストール・ディレクトリー。

#### WL\_HOME

WebLogic 8.1 アプリケーション・サーバーのインストール用基本ディレクトリー。

#### WL\_DOMAIN

コンテンツ統合サーバーをデプロイしているドメイン名。デフォルトのイン ストール時に、WebLogic は、*Examples* と呼ばれるドメインを作成します。

# 手順

WebLogic アプリケーション・サーバー、バージョン 8.1 に、コンテンツ統合サー バーをデプロイするには以下のようにします。

- 1. コンテンツ統合サーバーをインストールします。
- 2. コンテンツ統合サーバーの構成ファイル *IICE\_HOME*¥config.xml をバックアップします。
- コンテンツ統合サーバーを新規の WebLogic ドメインにインストールします。 新規ドメインを作成するために実行する構成スクリプト (UNIX) および構成フ ァイル (Windows)については BEA の文書を参照してください。
- WL\_DOMAIN/user\_projects/domains/domainname ディレクトリーにある WebLogic 開始スクリプトを編集します。
  - a. JAVA\_OPTIONS パラメーターをディレクティブ "-Dvbr.home=*IICE\_HOME*" が組み込まれるように設定します。
  - b. パスにデータ・ストアを追加します。
    - ・ Windows の場合: PATH=*IICE\_HOME*¥datastore;%PATH%
    - AIX の場合: LIBPATH=*IICE\_HOME*/datastore:\$LIBPATH
    - ・ Solaris の場合: LD LIBRARY PATH=*IICE HOME*/datastore:\$LD LIBRARY PATH

• Linux の場合:

LD\_LIBRARY\_PATH=*IICE\_HOME*/datastore:\$LD\_LIBRARY\_PATH

c. *IICE\_HOME*/datastore/datastore.jar を CLASSPATH 変数の最後に追加しま す。 WebLogic 開始スクリプトの例を一部、以下に示します。

@REM SET content integration server OPTIONS
set VBR\_HOME=C:¥IICE
set JAVA\_OPTIONS=-Dvbr.home=%VBR\_HOME%
set PATH=%PATH%;%VBR\_HOME%¥datastore
set CLASSPATH%;%VBR\_HOME%¥datastore¥datastore.jar

- データ・ストア・サービスが実行中であることを確認します。コンテンツ統合 サーバーが Windows 環境にインストールされている場合、「スタート」 → 「すべてのプログラム」→「管理ツール」→「サービス」と進み、データ・ ストア・サービスが実行中であることを確認します。UNIX 環境では、 *IICE\_HOME/*bin に進み、 rdsservice.sh ファイルを実行してデータ・ストア・サ ービスを開始します。
- 6. 新規ドメイン・ディレクトリーの WebLogic 開始スクリプトを実行して、 WebLogic アプリケーション・サーバーを開始します。
- 7. WebLogic 管理コンソールをオープンします。
- 8. サブスクリプション・イベント・サービスがインストールされている場合、 WebLogic 用のサブスクリプション・イベント・サービスを構成します。
- 9. サービス・モニターとサブスクリプション・イベント・サービス・アプリケー ションへアクセスできるように WebLogic セキュリティーを構成します。
- 10. 左側のペインで、「デプロイメント」 → 「アプリケーション」に進み、それか ら「新規アプリケーションをデプロイする」をクリックします。
- 11. ファイル・システム *IICE\_HOME*¥VeniceBridge.ear にインストールされた EAR ファイルを見つけて、「選択」をクリックします。
- 12. アプリケーション名に IIContentEd を入力して、「デプロイ」をクリックしま す。 ウィンドウが、数回リフレッシュされて、すべての JAR および WAR フ ァイルが正常にデプロイされます。
- 13. *IICE\_HOME*/bin ディレクトリーにある config.sh スクリプト (UNIX) または config.bat ファイル (Windows) を以下のように編集します。
  - a. 環境変数 JNDI\_CLIENT\_FACTORY と JNDI\_CLIENT\_PROVIDER が、 WebLogic エンタープライズ Bean 検索用の正しい JNDI パラメーターを参 照するように編集します。
  - b. 環境変数 EJB\_CLIENT\_CLASSPATH が WL\_HOME/weblogic81/server/lib デ ィレクトリーにある WebLogic 8.1 クライアント JAR ファイルと weblogic.jar ファイルを参照するように設定します。
  - c. 環境変数 JAVA\_HOME が WebLogic バージョン 8.1 SP4 アプリケーショ ン・サーバーに組み込まれている JVM を参照するように設定します。
- 14. 管理ツールを実行して、デフォルト・アプリケーション・サーバーを WebLogic に変更します。

### 関連タスク

51 ページの『第 9 章 ベンダー提供のアプリケーション・サーバーにコンテン ツ統合サーバーをデプロイする』 コンテンツ統合サーバーは WebSphere Application Server バージョン 6.0.1、WebSphere Application Server バージョン 5.1.1、および WebLogic Application Server バージョン 8.1 (SP4) にデプロイできます。 『WebLogic アプリケーション・サーバー、バージョン 8.1 用のサブスクリプシ ョン・イベント・サービスの構成』 サブスクリプション・イベント・サービスをインストールしていて、 コンテン ツ統合サーバーを WebLogic アプリケーション・サーバーにデプロイしている場 合、 サブスクリプション・イベント・サービスを構成する必要があります。 管理ツールの開始

# WebLogic アプリケーション・サーバー、バージョン 8.1 用のサブスクリ プション・イベント・サービスの構成

サブスクリプション・イベント・サービスをインストールしていて、コンテンツ統 合サーバーを WebLogic アプリケーション・サーバーにデプロイしている場合、サ ブスクリプション・イベント・サービスを構成する必要があります。

### 始める前に

ご使用の WebLogic インスタンスに JMS サーバーがあるかどうかを確認するに は、 WebLogic 管理コンソールを使用して、Services¥JMS¥Servers を開きます。 JMS サーバーが表示されている場合は、ステップ 1 を無視して、ステップ 2 に進み、JMS 接続ファクトリーを構成します。

### 手順

WebLogic 用のサブスクリプション・イベント・サービスを構成するには、以下のようにします。

- 1. 新規 JMS サーバーを作成します。 ご使用の WebLogic のインストールには、 おそらくすでに構成済みの JMS サーバーがあります。
  - a. Services¥JMS にナビゲートします。
  - b. 「**サーバー**」を選択してから、「新規 JMS **サーバーの構成**」をクリックします。
  - c. JMS サーバー名を指定して、「作成」をクリックします。
  - d. 「**ターゲット**」タブをクリックし、ドロップダウン・メニューからサーバー を選択します。
  - e. 「適用」をクリックします。
- 2. 新規 JMS 接続ファクトリーを作成します。
  - a. Services¥JMS¥Connection Factories にナビゲートします。
  - b. 「新規 JMS 接続ファクトリーの構成」をクリックします。
  - c. 以下のプロパティーを指定します。
    - 名前 VBRConnectionFactory
    - JNDI 名

VBRConnectionFactory

他の JMS 接続ファクトリーのプロパティーは、デフォルト値のままにします。

- d. 「作成」をクリックします。
- e. 「**ターゲット**」タブをクリックして、「**選択可能**」リストから適切なサーバ ーを選択し、それを「**選択済み**」リストに移動します。
- f. 「適用」をクリックします。
- 3. JMS キューを作成します。
  - a. Services¥JMS¥Servers¥Your JMS Server¥Destinations にナビゲートします。
  - b. 「名前」および「JNDI 名」フィールドに入力して以下の JMS キューを作成 します。他のフィールドはすべて、デフォルト値を使用します。
    - 名前 VBRSubscriptionGroupProcessorQueue

#### JNDI 名

queue/VBRSubscriptionGroupProcessorQueue

- 名前 VBRContentMonitorQueue
- JNDI 名

queue/VBRContentMonitorQueue

- 名前 VBREventFilterQueue
- JNDI 名

queue/VBREventFilterQueue

- 名前 VBREventHandlerQueue
- JNDI 名

queue/VBREventHandlerQueue

- 名前 VBRStatisticsQueue
- JNDI 名

queue/VBRStatisticsQueue

- 名前 VBRSubscriptionServicesDLQ
- JNDI 名

queue/VBRSubscriptionServicesDLQ

名前 VBRMainDLQ

## JNDI 名

queue/VBRMainDLQ

 c. それぞれのキューの詳細をオープンし、「Redelivery (再送)」タブをクリック します。再送限度を1 に変更し、エラー宛先を VBRMainDLQ に変更します。 デフォルトの再送限度と VBRMainDLQ のエラー宛先設定を使用します。

## 関連タスク

53 ページの『第 10 章 WebLogic アプリケーション・サーバー、バージョン 8.1 にコンテンツ統合サーバーをデプロイする』 BEA WebLogic アプリケーション・サーバー、バージョン 8.1 SP4 は、エンタ ープライズ Bean と EAR ファイルからの Web アプリケーションの両方をデプ ロイできます。コンテンツ統合サーバーは、 WebLogic アプリケーション・サー バー用のデフォルト・デプロイメント記述子をエンタープライズ Bean JAR フ ァイルに 組み込みます。

# 第 11 章 WebLogic アプリケーション・サーバーのセキュリティ 一の構成

サービス・モニター・アプリケーション、および、サブスクリプション・イベン ト・サービス管理アプリケーションは、どちらも基本 HTTP 認証を使用するため、 これらのアプリケーションにアクセスするには、 WebLogic ユーザーを作成する必 要があります。

# このタスクについて

サービス・モニター・アプリケーションとサブスクリプション・イベント・サービ ス管理アプリケーションの両方で同じユーザー名とパスワードの組み合わせを使用 する場合、次の手順を一度実行してください。

### 手順

WebLogic ユーザーを作成するには、次のようにします。

- 1. Security¥Realms¥*realm\_name*¥Users にナビゲートします。
- 2. 「新規ユーザーの構成」をクリックします。
- ユーザー名およびパスワードに「Administrator」を入力します。アプリケーションごとに異なるユーザー名とパスワードの組み合わせを設定する場合は、各WebアプリケーションのWEB-INFディレクトリーにあるweblogic.xml記述子のprincipal-nameプロパティーを編集してください。
- 4. 説明として「コンテンツ統合サーバーの管理者」と入力します。
- 5. 「適用」をクリックします。

# 第 12 章 Remote Method Invocation (RMI) プロキシー・コネ クター・サーバーの開始

Remote Method Invocation (RMI) プロキシー・コネクターを使用して、同一マシン 上あるいは別サーバー上の別仮想マシンで実コネクターをホストしている RMI サ ーバーに対してコネクター要求を送信する場合、RMI プロキシー・コネクター・サ ーバーを開始します。

## 始める前に

RMI プロキシー・コネクター・サーバーを開始する前に、必要なリポジトリー・ラ イブラリーがすべて *IICE\_HOME/*lib にコピーされていることを確認してください。 それぞれのコネクターに必要なリポジトリー・ライブラリーは、そのコネクターの 文書にリストされています。

# 手順

RMI プロキシー・コネクター・サーバーを開始するには以下のようにします。

- Windows では、バッチ・ファイル *IICE\_HOME*¥bin¥RMIBridge.bat を使用して RMI プロキシー・コネクター・サーバーを開始します。
- UNIX では、シェル・スクリプト *IICE\_HOME/*bin/RMIbridge.sh を使用して RMI プロキシー・コネクターを開始します。

# 第 13 章 リモート・コンピューターを WebSphere Application Server にホストされている WebSphere Information Integrator Content Edition に対するクライアントとして構成する

WebSphere Application Server は、WebSphere Application Server でホストされてい るアプリケーションに接続する必要のあるリモート・コンピューター用のクライア ント・インストール・プログラムを提供しています。

### 始める前に

- 1. ターゲット・サーバーでコンテンツ統合サーバーを開始します。
- WebSphere Application Client をクライアント・マシンにインストールします。 WebSphere Application Client のバージョンは、コンテンツ統合サーバーがデプ ロイされている WebSphere Application Server のバージョンと一致している必要 があります。
- クライアント・コンピューターでコンテンツ統合サーバーのフルインストールを 実行します。

## 手順

リモート・コンピューターを WebSphere Application Server にホストされているコ ンテンツ統合サーバーに対するクライアントとして構成するには、以下のようにし ます。

 以下のファイルを WebSphere Information Integrator Content Edition インストー ル済み環境からクライアント・コンピューターの *IICE\_CLIENT\_HOME*¥lib ディ レクトリーにコピーします。

WebSphere Application Server バージョン 5.1.1 の場合

WAS\_SERVER\_HOME¥installedApps¥<node>¥ VeniceBridge.ear¥vbr\_access\_services.jar

WAS\_SERVER\_HOME¥installedApps¥<node>¥
VeniceBridge.ear¥vbr\_view\_services.jar

コンテンツ統合サーバーの自動デプロイメント後の WebSphere Application Server バージョン 6.0.1 の場合

> WAS\_HOME/profiles/*IICEServer*/installedApps/ *IICEServer*/VeniceBridge.ear/vbr\_access\_services.jar

WAS\_HOME/profiles/*IICEServer*/installedApps/ *IICEServer*/VeniceBridge.ear/vbr\_view\_services.jar

- コンテンツ統合サーバーのクライアント構成スクリプトを更新します。
   Windows では、このファイルは *IICE\_CLIENT\_HOME*¥bin¥config.bat です。
   UNIX では、このファイルは *IICE\_CLIENT\_HOME*/bin/config.sh です。
  - a. 構成スクリプトをバックアップします。
  - b. WAS\_HOME 変数を編集して、これを WebSphere Application Client インス トール・ディレクトリーに設定します。
  - c. MQ\_HOME 変数を編集して、これを WebSphere Application Client MQ Java ディレクトリーに設定します。このディレクトリーは、通常、アプリケーシ

ョン・クライアントのインストール・ディレクトリーの外部にあります。例 えば、Windows 上の WebSphere Application Server バージョン 5.1.1 の場 合、デフォルト・ディレクトリーは Program Files¥IBM¥WebSphere MQ¥Java です。Windows 上の WebSphere Application Server バージョン 6.0.1 の場 合、デフォルト・ディレクトリーは WAS\_HOME¥Iib¥WMQ¥java です。

- d. JNDI\_CLIENT\_PROVIDER 変数を編集して、これがコンテンツ統合サーバーの名前とサーバー・ポート iiop://my\_server:2810 を必ず使用するようにします。
- 3. クライアント JNDI プロパティーを更新します。
  - a. 管理ツールを開始します。
  - b. 「編集」 → 「オプション」をクリックします。
  - c. WebSphere オプションが選択されていることを確認してから、「プロパティー」をクリックします。
  - d. java.naming.provider.url プロパティーで使用するように設定されているポート 番号を確認します。これが、デプロイメント処理中に記録した、コンテンツ 統合サーバーの名前とポート (例えば、2810 など)と同一であることを確認し ます。このプロパティーの値の例は、iiop://my\_server:2810.です。
  - e. プロパティーを確認したら「**OK**」をクリックし、再度「**OK**」をクリックし て「オプション」ウィンドウをクローズします。
- 4. クライアントの構成をテストします。
  - a. コマンド・プロンプトをオープンします。
  - b. Windows の場合、run\_sample swing.RepoBrowser ファイルを実行します。
     UNIX の場合、 ./run\_sample.sh swing.RepoBrowser スクリプトを実行します。
     RepoBrowser サンプルは、コンテンツ統合サーバー上に構成されている
     リポジトリーのセットを表示します。
### 第 14 章 Web アプリケーションを展開形式でデプロイする

コンテンツ統合サーバーの検索形式および表示画面形式の機能を使用するには、 Web クライアントが展開形式でデプロイされている必要があります。Web クライア ントが展開形式でデプロイされていない場合、カスタム形式は使用可能ではありま せん。

### このタスクについて

Web クライアントは *IICE\_HOME* ディレクトリーの VeniceBridge.ear ファイルに組 み込まれています。 Web クライアントは、*IICE\_HOME*/war/webclient.war ファイル にも配置されています。

### 手順

Web アプリケーションを展開形式でデプロイするために必要なステップは、アプリケーション・サーバーのタイプによって異なります。

### WebSphere Application Server

WebSphere Application Server の EAR ファイルをデプロイする場合は、 「AppDeployment オプション」ページで「分散アプリケーション」オプショ ンが選択されていることを確認してください。このオプションは、アプリケ ーションを展開形式でデプロイし、カスタム検索形式および表示画面形式が 機能するようにします。 WebSphere Application Server は、デフォルトで 「分散アプリケーション」オプションを使用します。

#### WebLogic アプリケーション・サーバー

- webclient.war ファイルをディレクトリーに解凍します。 *IICE\_HOME*/webclientx が、アーカイブの適切な解凍先です。新規ディレクトリーの場合、少し変更をする必要があります。
- 2. WEB-INF/wc-config.xml ファイルを編集のためにオープンします。
- 3. vbr.relate.datastore.url プロパティーを検索します。
- このプロパティー値を FastObjects://localhost/relate\_store2 に変更します。
   この変更により、Web アプリケーションの他のインスタンスとの競合が なくなります。
- 5. 2 番目のデータ・ストアを作成し、relate\_store2 が機能するようにしま す。

WebSphere Application Server と WebLogic アプリケーション・サーバーの両方にお いて、Web クライアントが、他のコンテンツ統合サーバー・コンポーネントとは異 なるアプリケーション・サーバー・インスタンスにデプロイされている場合は、 WEB-INF/web.xml ファイルを変更して、適切な JNDI プロパティーが使用されるよ うにし、サービスにアクセスする外部接続を作成する必要があります。

関連概念 データ・ストアでの作業 関連タスク

### データ・ストアの作成

### 第 15 章 Java クライアントのデプロイメント

コンテンツ統合サーバーには、 Java API を使用して、コンテンツ統合サーバーの 機能にアクセスする方法を示す多くのサンプル・プログラムが含まれています。

コンテンツ統合サーバーをインストールすると、開始スクリプト run\_sample.bat (Windows) または run\_sample.sh (UNIX) が *IICE\_HOME/*bin ディレクトリーに作成 されます。これは、サンプル・アプリケーションの実行に必要なすべてのクラス・ パスと構成パラメーターを設定します。インストール時にインストール・プログラ ムによってコンテンツ統合サーバーが WebSphere 6.0.1 にデプロイされるように選 択した場合、スクリプトによって必要なライブラリーがすべて作成されます。他の アプリケーション・サーバーの場合は、サンプル・アプリケーションを実行する前 に、エンタープライズ Bean クライアント・ライブラリーに必要な JAR ファイル を *IICE\_HOME/*lib ディレクトリーに追加する必要があります。

run\_sample スクリプト・ファイルを更新して、コマンド行のサンプルを直接モード で実行できるようにすることも可能です。直接モードでサンプルを実行するには、 システム・プロパティー vbr.as.operationMode の値を direct に設定します。このシ ステム・プロパティーのデフォルト値は、server です。

次の例は、Java API を使用してリポジトリーにログオンする方法を示します。 run\_sample commandline.RepoTest MyRepository MyUserid MyPassword

run\_sample スクリプトは、config.bat ファイル (Windows) または config.sh ファイ ル (UNIX) が設定するクラス・パスを使用します。Java クライアントは、アプリケ ーション・サーバーに接続し、アクセス・サービス・エンタープライズ Bean のハ ンドルを取得するために必要なプロパティーを設定する必要があります。以下の表 は、アプリケーション・サーバーに接続するために必要なプロパティーを示してい ます。

| プロパティー                      | 説明                                                      |  |
|-----------------------------|---------------------------------------------------------|--|
| java.naming.factory.initial | エンタープライズ Bean ハンドルを作成するために使用され                          |  |
|                             | る、アプリケーション・サーバー固有のクラスの名前。デフ                             |  |
|                             | オルト値: com.ibm.websphere.naming.WsnInitialContextFactory |  |
| java.naming.provider.url    | エンタープライズ Bean ハンドルを要求するために使用され                          |  |
|                             | る、アプリケーション・サーバー固有のネーミング・サービ                             |  |
|                             | スの URL。デフォルト値: iiop://localhost:2810                    |  |

表2. アプリケーション・サーバーの接続に必要なプロパティー

別々のコンピューターに Java クライアントをデプロイするには、Java ネーミン グ・プロバイダーの URL を編集し、*localhost* を実際のホスト名に置き換える必要 があります。

ベンダー提供のサーバーにコンテンツ統合サーバーをデプロイする場合、 config.bat ファイル (Windows) または config.sh ファイル (UNIX) で、アプリケーション・サ ーバーに適切なネーミング・ファクトリーとプロバイダーの URL が使用されるよ うにこのファイルを編集する必要があります。以下の表は、サポートされているア プリケーション・サーバーに対するネーミング・ファクトリーの値とプロバイダー URL の値をまとめています。

表 3. アプリケーション・サーバーに対するネーミング・ファクトリー値とプロバイダー URL 値

| アプリケーショ            |                             |                          |
|--------------------|-----------------------------|--------------------------|
| ン・サーバー             | java.naming.factory.initial | java.naming.provider.url |
| WebSphere          | com.ibm.websphere.naming.   | iiop://localhost:2810    |
| Application Server | WsnInitialContextFactory    |                          |
| バージョン 5.1.1        |                             |                          |
| および 6.0.1          |                             |                          |
| WebLogic アプリ       | weblogic.jndi.T3Initial     | t3://localhost:7001      |
| ケーション・サー           | ContextFactory              |                          |
| バー、バージョン           |                             |                          |
| 8.1                |                             |                          |

関連タスク

51 ページの『第 9 章 ベンダー提供のアプリケーション・サーバーにコンテン ツ統合サーバーをデプロイする』

コンテンツ統合サーバーは WebSphere Application Server バージョン 6.0.1、WebSphere Application Server バージョン 5.1.1、および WebLogic Application Server バージョン 8.1 (SP4) にデプロイできます。

### 第 16 章 コンテンツ統合サーバー EAR パッケージ機能ユーティ リティー

別の Web アプリケーションを追加または更新するデプロイメントや、コネクター の従属ライブラリーを追加するデプロイメント用に、コンテンツ統合サーバーのエ ンタープライズ・アーカイブ (EAR) ファイルを再パッケージ化する必要がある場合 があります。

EAR パッケージ化ユーティリティーは、修正コンテンツや適切な application.xml デ プロイメント記述子を使用して EAR ファイルを作成する、簡単で一貫性のある方 法を提供します。 EAR パッケージ化ユーティリティーには、以下のパラメーター が組み込まれます。

#### -libraryJars

組み込む必要のある任意の従属 JAR ファイルの相対あるいは完全修飾名を指定 できます。通常、*IICE\_HOME*/lib/vbr.jar を指定します。また、ここで、コネク ター固有の JAR ファイルを組み込むことができます。ここで組み込んだ JAR ファイルはアーカイブに追加され、マニフェストおよびデプロイメント記述子に 指定されます。

### -appDirs

組み込む必要のあるエンタープライズ Bean および WAR ファイルが含まれる ディレクトリーへの絶対あるいは相対パスを指定できます。複数のディレクトリ ー名の場合は、コンマで区切ってください。

### -updateEJBManifests

このパラメーターは、エンタープライズ Bean および WAR ファイルのマニフ エスト・ファイルを最終の EAR ファイルにパッケージ化する前に、これらのフ ァイルで指定ライブラリー (-libraryJars) を参照するように変更する指示を、 EAR パッケージ化ユーティリティーに出すオプション・スイッチです。

#### -appName

このパラメーターは、作成する EAR ファイルの名前を指定します。 EAR ファ イルは、.ear 拡張子を使用します。

パッケージ化ユーティリティーを実行する前に WebSphere Information Integrator Content Edition に組み込まれている run\_sample スクリプトを使用して、適切な Java クラス・パスを設定することができます。

次のコマンド例を使用すると、MyApplication.ear という名前の EAR file を作成し ます。これには、標準的なコンテンツ統合サーバー・ライブラリー (Documentum Foundation Classes (DFC) JAR ファイル、コンテンツ統合サーバー・エンタープラ イズ Bean、コンテンツ統合サーバー WAR ファイル、および、カスタム WAR フ ァイル) が含まれます。

./run\_sample.sh com.venetica.vbr.util.EarPackager -libraryJars

../lib/vbr.jar,/documentum/shared/dfc.jar -appDirs

../ejb,../war,/usr/home/servlets -updateEJBManifests -appName MyApplication

VeniceBridge EAR ファイルを再ビルドするためのショートカットとして rebuild\_ear スクリプトを使用できます。

次のコマンドは、UNIX で VeniceBridge EAR ファイルを再ビルドする方法を示します。

./rebuild\_ear.sh

次のコマンド例は、 Windows で VeniceBridge EAR ファイルを再ビルドする方法 を示します。

./rebuild\_ear.bat

関連概念

リポジトリー・ライブラリーへのコネクター・アクセス

### 第 17 章 データ・ストア・サービスの開始

データ・ストア・サービスは、アプリケーション・サーバーの外で実行されるネイ ティブ・コンポーネントです。

### 手順

データ・ストア・サービスを開始するには以下のようにします。

- Windows では、このサービスは「IBM WebSphere II Content Edition Data Store Service」という名前の Windows サービスとしてインストールされます。
   これは、サーバーの開始時に自動的に開始されます。サービスは、「サービス・マネージャー」を使用して手動でも開始できます。この「サービス・マネージャー」は、「コントロール パネル」→「管理ツール」にあります。
- UNIX では、次のシェル・スクリプトを使用してデータ・ストア・サービスを開始します。

IICE\_HOME/bin/rdsservice.sh

### 関連概念

データ・ストアでの作業

### 関連タスク

17 ページの『第 5 章 シングル・サーバーへの WebSphere Information Integrator Content Edition のインストール』

シングル・サーバーのインストールは、最少の手順で済み、すべての主要な WebSphere Information Integrator Content Edition 機能へのアクセスが可能になり ます。

21 ページの『第 6 章 分散環境への WebSphere Information Integrator Content Edition のインストール』

WebSphere Information Integrator Content Edition を分散サーバー環境に、インストールすることができます。

32 ページの『WebSphere Application Server バージョン 6.0.1 にコンテンツ統合 サーバーを自動デプロイする』

WebSphere Application Server バージョン 6.0.1 に、コンテンツ統合サーバーを アプリケーションとして自動的にデプロイするには、 runDeployment スクリプト を使用します。

79ページの『第 20 章 コンテンツ統合サーバーの開始』

WebSphere Information Integrator Content Edition をインストールしてデプロイした後に、コンテンツ統合サーバーを開始できます。

### 第 18 章 製品情報とヘルプへのアクセス

IBM Web サイト上またはイントラネット・サーバー上で製品情報とヘルプにアクセ スすることができます。

デフォルトでは、製品は IBM Web サイト上の文書にアクセスします。イントラネ ット・サーバー上で文書にアクセスする必要がある場合、WebSphere Information Integrator インフォメーション・センター CD から文書をインストールして、イン トラネット・インフォメーション・センターを使用するように Web クライアント と管理ツールを構成する必要があります。

### 関連タスク

『WebSphere Information Integrator インフォメーション・センターのインストール』

WebSphere Information Integrator インフォメーション・センターをインストール して、イントラネットから アクセスできるようにできます。

74 ページの『イントラネット・インフォメーション・センターを使用するため の Web クライアントと管理ツールの構成』

Web クライアントと管理ツールを構成して、イントラネット・インフォメーション・センターを 使用することができます。

### WebSphere Information Integrator インフォメーション・センターのイン ストール

WebSphere Information Integrator インフォメーション・センターをインストールして、イントラネットからアクセスできるようにできます。

#### 手順

WebSphere Information Integrator インフォメーション・センターをインストールするには、次のようにします。

- 1. WebSphere Information Integrator インフォメーション・センター CD をドライ ブに挿入します。 UNIX システムの場合は、CD のマウントも必要です。
- 2. コマンド行から WebSphere Information Integrator インフォメーション・センタ ーのインストール・ウィザードを開始します。
  - AIX ./setupaix を入力します。
  - Linux ./setupLinux.bin を入力します。

### Solaris (SPARC)

./setupSolaris.bin を入力します。

#### Solaris (Intel x86)

./setupSolarisx86.bin を入力します。

UNIX (コンテンツ統合サーバーでサポートされていない UNIX オペレーティン グ・システムの場合)

./setupUnix.sh を入力します。

#### Windows

setupwin32.exe を入力します。

また、以下のコマンドのいずれかを入力してインストール・ウィザードを開始す る方法もあります。

標準モード

java -cp setup.jar run

無音モード

java -cp setup.jar run -silent -optionsresponse\_file

コンソール・モード

java -cp setup.jar run -console

#### 応答ファイル・テンプレート

java -cp setup.jar run -options-template response\_file

### 応答ファイルに対する記録オプション

java -cp setup.jar run -options-record response\_file

3. インストール・ウィザードがインストールをガイドします。

WebSphere Information Integrator インフォメーション・センターのインストールが 完了したら、インストールしたイントラネット・インフォメーション・センターを 使用するように Web クライアントと管理ツールを構成する必要があります。

### 関連概念

73 ページの『第 18 章 製品情報とヘルプへのアクセス』 IBM Web サイト上またはイントラネット・サーバー上で製品情報と ヘルプにア クセスすることができます。

### 関連タスク

『イントラネット・インフォメーション・センターを使用するための Web クラ イアントと管理ツールの構成』

Web クライアントと管理ツールを構成して、イントラネット・インフォメーション・センターを 使用することができます。

77 ページの『第 19 章 インフォメーション・センターの開始』 WebSphere Information Integrator インフォメーション・センターには、コンテン ツ統合サーバーの文書があります。WebSphere Information Integrator OmniFind Edition をご使用の場合、インフォメーション・センターにはエンタープライ ズ・サーチの文書も含まれています。

### イントラネット・インフォメーション・センターを使用するための Web ク ライアントと管理ツールの構成

Web クライアントと管理ツールを構成して、イントラネット・インフォメーショ ン・センターを使用することができます。

### 始める前に

WebSphere Information Integrator インフォメーション・センターのインストール

手順

Web クライアントと管理ツールを構成してイントラネット・インフォメーション・ センターを使用するには、以下のようにします。

- 1. 管理ツールを開始します。
- 「編集」→「オプション」をクリックし、「文書 URL」プロパティーを変更して、インストール済みの WebSphere Information Integrator インフォメーション・センターの URL を指定します。デフォルトで、「文書 URL」プロパティーには IBM Web サイトをホストとしたインフォメーション・センターの URL が設定されます。このプロパティーを次の URL フォーマットを使用して変更します。ここで、hostname はインフォメーション・センターをインストールしたコンピューターの名前で、デフォルトのポート番号は 8888 です。

http://hostname:portnumber/help/topic/

3. 「保存」をクリックして、変更を保存します。

これで、Web クライアントと管理ツールは、インストール済みの WebSphere Information Integrator インフォメーション・センターを使用するようになります。

#### 関連概念

73ページの『第 18 章 製品情報とヘルプへのアクセス』

IBM Web サイト上またはイントラネット・サーバー上で製品情報と ヘルプにア クセスすることができます。

#### 関連タスク

73 ページの『WebSphere Information Integrator インフォメーション・センター のインストール』

WebSphere Information Integrator インフォメーション・センターをインストール して、イントラネットから アクセスできるようにできます。

### 第 19 章 インフォメーション・センターの開始

WebSphere Information Integrator インフォメーション・センターには、コンテンツ 統合サーバーの文書があります。WebSphere Information Integrator OmniFind Edition をご使用の場合、インフォメーション・センターにはエンタープライズ・サーチの 文書も含まれています。

### 手順

インフォメーション・センターを開始するには以下のようにします。

### Windows

デスクトップから、「**スタート**」 → 「**すべてのプログラム**」 → 「**WSIIIC**」 → 「**インフォメーション・センターの開始**」をクリックします。

コマンド行で、次を入力します。

 $\label{eq:c:Program Files IBM webSphere IIIn formation Center ibm_help IIC_start.bat$ 

### UNIX, AIX, Linux

コマンド行で、次を入力します。

/opt/IBM/WebSphereIIInformationCenter/IC\_start.sh

#### 関連タスク

73 ページの『WebSphere Information Integrator インフォメーション・センター のインストール』

WebSphere Information Integrator インフォメーション・センターをインストール して、イントラネットから アクセスできるようにできます。

### 第 20 章 コンテンツ統合サーバーの開始

WebSphere Information Integrator Content Edition をインストールしてデプロイした 後に、コンテンツ統合サーバーを開始できます。

### 手順

コンテンツ統合サーバーを開始するには以下のようにします。

- 1. FastObjects サーバーを開始します。
  - UNIX でこのサーバーを開始するには、 *IICE\_HOME*/bin/rdsservice.sh と入 力します。
  - まだサービスが開始されていない場合に、Windows でこのサーバーを開始するには、「コントロール パネル」→「管理ツール」→「サービス」にナビゲートして、「IBM WebSphere II Content Edition データ・ストア・サービス」を開始します。
- 2. サーバーを再始動する前に、ご使用の環境のセットアップをします。
  - Windows では、コマンド・ウィンドウをオープンし、 IICE HOME¥bin¥config.bat と入力します。
  - UNIX では、シェルをオープンし、IICE\_HOME/bin/config.sh を読み込みます。たとえば、 config.sh ファイルを読み込んで実行するには、次のように入力します。IICE HOME/bin/config.sh

コンテンツ統合サーバーを、インストール後に手動または自動でデプロイする場合、サーバーの再始動のたびにご使用の環境をセットアップするコマンドを実行 する必要があります。これは、アプリケーション・サーバーがデータ・ストアに アクセスしようとするときのエラーを回避するためです。コマンドを実行しない 場合、次のエラー・メッセージが生成されます。

Problems loading native libraries: Cannot find library pt95Jrt (libpt95Jrt.a or .so) in sun.boot.library.path or java.library.path

コンテンツ統合サーバーのインストール時に、自動デプロイメント・オプション を選択すると、インストーラー・プログラムによってサーバー開始スクリプトが 変更されるので、ステップ 2 は必要ありません。

- 3. 同じコマンド・ウィンドウまたはシェルを使用して、*IICEServer* アプリケーション・サーバーを停止します。
- 4. アプリケーション・サーバーが停止したら、*IICEServer* アプリケーション・サーバーを開始します。

#### 関連タスク

71ページの『第 17 章 データ・ストア・サービスの開始』 データ・ストア・サービスは、アプリケーション・サーバーの外で実行されるネ イティブ・ コンポーネントです。

# 第 21 章 WebSphere Information Integrator Content Edition のアンインストール

WebSphere Information Integrator Content Edition のアンインストール・プログラム は、サブスクリプション・イベント・サービス、Web クライアント、およびコネク ターを含む WebSphere Information Integrator Content Edition を除去します。

#### 手順

WebSphere Information Integrator Content Edition をアンインストール・プログラム で除去するには以下のようにします。

- *IICE\_HOME* インストール・ディレクトリーの \_uninst ディレクトリーに進みます。
- 2. アンインストール・プログラムを開始します。
  - AIX root ユーザーとしてログインし、uninstaller.bin を入力します。
  - Linux root ユーザーとしてログインし、uninstaller.bin を入力します。

#### Solaris (SPARC)

root ユーザーとしてログインし、uninstaller.bin を入力します。

Solaris (Intel x86)

root ユーザーとしてログインし、uninstaller.bin を入力します。

UNIX (コンテンツ統合サーバーでサポートされていない UNIX オペレーティン グ・システムの場合)

root ユーザーとしてログインし、uninstaller.sh を入力します。

Windows

uninstaller.exe ファイルをダブルクリックするか、または uninstaller.exe を入力します。

また、以下のコマンドのいずれかを入力して WebSphere Information Integrator Content Edition を除去する方法もあります。

- java -cp uninstall.jar run
- java -cp uninstall.jar run -console

アンインストーラーの場合、コンソール・モードはテキスト専用インターフェ ースです。

- 3. アンインストール・プログラムの開始後に、アンインストーラー・ウィザードの 言語を選択します。
- 4. 「**次へ**」をクリックします。
- 5. 残りのプロンプトに応答します。
- 6. アンインストール・サマリーのウィンドウで、お客様の構成を見直してから、 「**アンインストール**」をクリックします。
- アンインストールが正常終了したと通知するウィンドウで、「完了」をクリック します。

8. WebSphere Information Integrator Content Edition を Windows オペレーティン グ・システムにインストールしている場合は、コンピューターを再始動する必要 があります。

### 関連タスク

17 ページの『第 5 章 シングル・サーバーへの WebSphere Information Integrator Content Edition のインストール』

シングル・サーバーのインストールは、最少の手順で済み、すべての主要な WebSphere Information Integrator Content Edition 機能へのアクセスが可能になり ます。

21 ページの『第 6 章 分散環境への WebSphere Information Integrator Content Edition のインストール』

WebSphere Information Integrator Content Edition を分散サーバー環境に、インストールすることができます。

### 特記事項

本書は米国 IBM が提供する製品およびサービスについて作成したものであり、本 書に記載の製品、サービス、または機能が日本においては提供されていない場合が あります。日本で利用可能な製品、サービス、および機能については、日本 IBM の営業担当員にお尋ねください。本書で IBM 製品、プログラム、またはサービス に言及していても、その IBM 製品、プログラム、またはサービスのみが使用可能 であることを意味するものではありません。これらに代えて、IBM の知的所有権を 侵害することのない、機能的に同等の製品、プログラム、またはサービスを使用す ることができます。ただし、IBM 以外の製品とプログラムの操作またはサービスの 評価および検証は、お客様の責任で行っていただきます。

IBM は、本書に記載されている内容に関して特許権 (特許出願中のものを含む) を 保有している場合があります。本書の提供は、お客様にこれらの特許権について実 施権を許諾することを意味するものではありません。実施権についてのお問い合わ せは、書面にて下記宛先にお送りください。

〒106-0032 東京都港区六本木 3-2-31 IBM World Trade Asia Corporation Licensing

**以下の保証は、国または地域の法律に沿わない場合は、適用されません**。 IBM お よびその直接または間接の子会社は、本書を特定物として現存するままの状態で提 供し、商品性の保証、特定目的適合性の保証および法律上の瑕疵担保責任を含むす べての明示もしくは黙示の保証責任を負わないものとします。国または地域によっ ては、法律の強行規定により、保証責任の制限が禁じられる場合、強行規定の制限 を受けるものとします。

この情報には、技術的に不適切な記述や誤植を含む場合があります。本書は定期的 に見直され、必要な変更は本書の次版に組み込まれます。 IBM は予告なしに、随 時、この文書に記載されている製品またはプログラムに対して、改良または変更を 行うことがあります。

本書において IBM 以外の Web サイトに言及している場合がありますが、便宜のため記載しただけであり、決してそれらの Web サイトを推奨するものではありません。それらの Web サイトにある資料は、この IBM 製品の資料の一部ではありません。それらの Web サイトは、お客様の責任でご使用ください。

IBM は、お客様が提供するいかなる情報も、お客様に対してなんら義務も負うことのない、自ら適切と信ずる方法で、使用もしくは配布することができるものとします。

本プログラムのライセンス保持者で、(i) 独自に作成したプログラムとその他のプロ グラム(本プログラムを含む)との間での情報交換、および(ii) 交換された情報の 相互利用を可能にすることを目的として、本プログラムに関する情報を必要とする 方は、下記に連絡してください。 IBM Corporation J46A/G4 555 Bailey Avenue San Jose, CA 95141-1003 U.S.A.

本プログラムに関する上記の情報は、適切な使用条件の下で使用することができま すが、有償の場合もあります。

本書で説明されているライセンス・プログラムまたはその他のライセンス資料は、 IBM 所定のプログラム契約の契約条項、IBM プログラムのご使用条件、またはそれ と同等の条項に基づいて、IBM より提供されます。

この文書に含まれるいかなるパフォーマンス・データも、管理環境下で決定された ものです。そのため、他の操作環境で得られた結果は、異なる可能性があります。 一部の測定が、開発レベルのシステムで行われた可能性がありますが、その測定値 が、一般に利用可能なシステムのものと同じである保証はありません。さらに、一 部の測定値が、推定値である可能性があります。実際の結果は、異なる可能性があ ります。お客様は、お客様の特定の環境に適したデータを確かめる必要がありま す。

IBM 以外の製品に関する情報は、その製品の供給者、出版物、もしくはその他の公 に利用可能なソースから入手したものです。 IBM は、それらの製品のテストは行 っておりません。したがって、他社製品に関する実行性、互換性、またはその他の 要求については確証できません。 IBM 以外の製品の性能に関する質問は、それら の製品の供給者にお願いします。

IBM の将来の方向または意向に関する記述については、予告なしに変更または撤回 される場合があり、単に目標を示しているものです。

本書には、日常の業務処理で用いられるデータや報告書の例が含まれています。よ り具体性を与えるために、それらの例には、個人、企業、ブランド、あるいは製品 などの名前が含まれている場合があります。これらの名称はすべて架空のものであ り、名称や住所が類似する企業が実在しているとしても、それは偶然にすぎませ ん。

著作権使用許諾:

本書には、様々なオペレーティング・プラットフォームでのプログラミング手法を 例示するサンプル・アプリケーション・プログラムがソース言語で掲載されていま す。お客様は、サンプル・プログラムが書かれているオペレーティング・プラット フォームのアプリケーション・プログラミング・インターフェースに準拠したアプ リケーション・プログラムの開発、使用、販売、配布を目的として、いかなる形式 においても、IBM に対価を支払うことなくこれを複製し、改変し、配布することが できます。このサンプル・プログラムは、あらゆる条件下における完全なテストを 経ていません。従って IBM は、これらのサンプル・プログラムについて信頼性、 利便性もしくは機能性があることをほのめかしたり、保証することはできません。

それぞれの複製物、サンプル・プログラムのいかなる部分、またはすべての派生し た創作物には、次のように、著作権表示を入れていただく必要があります。 © (お客様の会社名)(西暦年). このコードの一部は、IBM Corp. のサンプル・プログ ラムから取られています。 © Copyright IBM Corp. \_西暦年 (複数可) を入力\_. All rights reserved.

### 商標

ここでは、IBM の商標と、特定の IBM 以外の商標をリストします。

以下は、IBM Corporation の商標です。

IBM AIX DB2 Domino Hummingbird Lotus Lotus Notes MQSeries WebSphere

以下は、それぞれ各社の商標または登録商標です。

Java およびすべての Java 関連の商標およびロゴは、Sun Microsystems, Inc. の米国 およびその他の国における商標または登録商標です。

Linux は、Linus Torvalds の米国およびその他の国における商標です。

Microsoft、Windows、Windows NT および Windows ロゴは、Microsoft Corporation の米国およびその他の国における商標です。

UNIX は、The Open Group の米国およびその他の国における登録商標です。

他の会社名、製品名およびサービス名等はそれぞれ各社の商標です。

### IBM と連絡を取る

見積もり依頼・購入相談 (IBM ソフトウェアダイレクト): 電話および Web からのお問い合わせ情報: http://www.ibm.com/jp/software/ecatalog/contactus/

サービスに関するお問い合わせ: 弊社担当営業にお問い合わせください。 Information Center の記載内容に関するお問い合わせ: https://www.ibm.com/jp/manuals/main/mail.html

### 製品情報

WebSphere Information Integrator に関する情報は、電話、または Web により入手できます。

- 1. 見積もり依頼・購入相談 (IBM ソフトウェア ダイレクト) :
  - お電話による問い合わせ: 0120-450-260
  - Web による問い合わせ: https://www-6.ibm.com/jp/domino03/software/ecatalog.nsf/qu1?OpenForm
- 2. 製品情報:http://www.ibm.com/software/data/integration/db2ii/editions\_content.html
- 3. Web の www.ibm.com/software/data/integration/db2ii/supportcontent.html (英語のみ) にアクセスしてください。

このサイトには、次の最新情報が入っています。

- 技術ライブラリー
- 資料の注文方法
- 製品のダウンロード
- ニュースグループ
- フィックスパック
- ニュース
- Web リソースへのリンク

### 索引

日本語,数字,英字,特殊文字の 順に配列されています。なお、濁 音と半濁音は清音と同等に扱われ ています。

# [ア行]

アンインストール、WebSphere Information Integrator Content Edition Ø 81 インストール 概要 1,11 シングル・サーバー 17 分散環境 21 インフォメーション・センター インストール 73 開始 77 構成 74 エンタープライズ・アーカイブ (EAR) パ ッケージ化ユーティリティー 69 エンタープライズ・アーカイブ (EAR) フ アイル 再パッケージ化、デプロイメント用に 69

# [カ行]

開始、コンテンツ統合サーバーの 79 開始、WebSphere Application Server の 28 管理コンソール 開始 29 ナビゲート 30 管理ツール 構成、イントラネット・インフォメー ション・センターを 使用するための 74 クラス・パス 設定、直接モード操作用の 25 コネクター サポートされるリポジトリー 6 コンテンツ統合サーバー インストール 17,21 インストール、 インフォメーション・ センターの 73 エンタープライズ・アーカイブ (EAR) ファイル 69 オプション・パッケージ 1 開始 79 開始、 インフォメーション・センター の 77

コンテンツ統合サーバー (続き) 管理、WebSphere Application Server の 27 構成、 WebSphere Application Server バージョン 5.1.1 用の 47 構成、 WebSphere Application Server バージョン 6.0.1 用の 42 構成、サブスクリプション・イベン ト・サービスの 33,48 構成、WebLogic 用のサブスクリプシ ョン・イベント・サービスの 55 構成する、リモート・コンピューター をクライアントとして 63 コンポーネント 1 実行、直接モードで 25 自動デプロイメント、 WebSphere Application Server に 32 デプロイする、ベンダー提供のアプリ ケーション・サーバーに 51 デプロイする、WebLogic アプリケー ション・サーバーに 53 デプロイする、WebSphere Application Server バージョン 5.1.1 に 43 デプロイする、WebSphere Application Server バージョン 6.0.1 に 38 デプロイメントの概要 27 文書の規則 27 リモート・コンピューターを、コンテ ンツ統合サーバーに対するクライア ントとして 63

# [サ行]

サブスクリプション・イベント・サービス 構成、WebSphere Application Server パージョン 5.1 用の 48 構成、WebSphere Application Server パージョン 6.0.1 用の 33 構成、WebLogic アプリケーション・ サーバー用に 55 サポートされるオペレーティング・システ ム 5 セキュリティー WebLogic アプリケーション・サーバ - 59 ソフトウェア要件 5

### [夕行] <sub>直接モード</sub>

構成 25

直接モード (続き) 変更、クラス・パスの 25 データ・ストア・サービス 開始 71 停止、WebSphere Application Server の 28 ディスク・スペース要件 9

# [ハ行]

ハードウェア要件 9
 プロキシー・コネクター要求 61
 プロファイル、WebSphere Application
 Server 用 31
 文書 77
 ベンダー提供のアプリケーション・サーバ - 51

# [ラ行]

リポジトリー サポートされるバージョン 6

### J

Java クライアント・デプロイメント 67 必要なレベル 5 API 67

## R

Remote Method Invocation (RMI) プロキ シー・コネクター・サーバー 開始 61 RMI プロキシー・コネクター 25

### W

Web アプリケーション デプロイ、展開形式で 65
WebLogic アプリケーション・サーバー セキュリティー 59
WebSphere Application Server
開始、管理コンソール 29
開始と停止 28
管理 27
作成、プロファイルの 31
ナビゲート、管理コンソールの 30 WebSphere Information Integrator インフォメーション・センター 77 WebSphere Information Integrator Content Edition アンインストール 81 オプション・パッケージ 1 開始 79 コンポーネント 1 シングル・サーバーのインストール 17 データ・ストア・サービス 71 分散環境のインストール 21

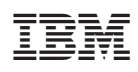

Printed in Japan

GD88-6743-00

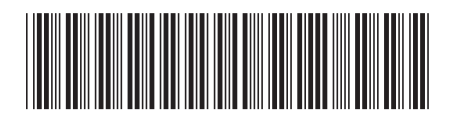

**日本アイ·ビー·エム株式会社** 〒106-8711 東京都港区六本木3-2-12